# 14.2.4.1 Matematikai és trigonometriai függvények

Ez a kategória többségében mindenki által tanult, de nem biztos, hogy megtanult függvényeket tartalmaz. Alkalmazásuk ezért általában csak matematikai problémát szokott jelenteni.

# 14.2.4.1.1 Összegzés (SZUM)

## SZUM(szám1; [szám2]...)

A SZUM segítségével a függvény **szám1; [szám2]...** nevű argumentumaiban megadott számok adhatók össze. A gyakorlatban azonban számok helyett általában inkább tartományokat adunk meg. Több argumentum megadása a legegyszerűbben többszörös kijelöléssel lehetséges (összesen 30 tartományt lehet megadni). Ha nem szám szerepel a függvény így megadott egyik argumentumának valamelyik cellájában, azt a függvény figyelmen kívül hagyja.

Az összegzés egyszerűbb megvalósítása az AutoSzum eszközzel korábban már részletesen bemutatásra került (15.1.). Ehhez a  $\Sigma$  ikont kell alkalmazni.

# 14.2.4.1.2 Feltételes összegzés (SZUMHA)

## SZUMHA(tartomány; kritérium; [összegtartomány])

A SZUMHA függvény a **tartomány** nevű argumentumában megadott tartományban lévő számokat adja össze, amennyiben a szám megfelel a **kritérium** nevű argumentumban megadott feltételnek. A kritérium idézőjelbe rakott logikai kifejezés és szám lehet. A következőkben lássunk mindegyikre egy-egy példát:

- > ">350" a függvény csak akkor veszi figyelembe az összegzéshez a tartomány argumentumában megadott adatokat, ha az adott adat nagyobb, mint 350 (amennyiben a "Függvényargumentumok" ablakban adjuk meg a kritériumot, a program automatikusan idézőjelbe rakja azt);
- > 350 a függvény csak akkor veszi figyelembe az összegzéshez a **tartomány** argumentumában megadott adatokat, ha az adott adat pontosan 350.

Ha megadjuk a harmadik, nem kötelező **összegtartomány** nevű argumentumot is, akkor az első és a harmadik paraméter egy ugyanolyan méretű és alakú tartomány kell, hogy legyen. Ilyenkor a **tartomány** paraméterben megadott adatnak nem is kell feltétlenül számnak, vagy logikai kifejezésnek lenni (hiszen az összegtartomány adatai kerülnek összegzésre), és a **kritérium** lehet szöveg is. Erre is egy példa:

"Péntek" a függvény csak akkor veszi figyelembe az összegzéshez az összegtartomány argumentumban megadott adatokat, ha az adott adat a tartomány argumentumban egy "Péntek" tartalmú cellához tartozik (az összegtartomány és a tartomány argumentumban lévő cellák a helyük szerint vannak egymással kapcsolatban).

Ha összegtartomány is megadásra kerül maga az összegzés a következő módon történik:

- » megnézi, hogy a "tartományban" szereplő 1. adat megfelel-e a kritériumnak;
- > ha igen, az összegbe beleszámítja az "összegtartomány" 1. adatát;
- » megnézi, hogy a "**tartományban**" szereplő 2. adat megfelel-e a kritériumnak;
- > ha igen, az összegbe beleszámítja az "összegtartomány" 2. adatát;
- > stb.

#### Hatványozás és négyzetgyökvonás (HATVÁNY, GYÖK)

# Hatványozás HATVÁNY(szám; kitevő)

## Négyzetgyökvonás GYÖK(szám)

Nem fűzök hozzájuk magyarázatot, mert értelmezésük egyszerű, továbbá mivel a hatványozás a ^ műveleti jellel (AltGr-3, majd szóköz), a gyökvonás pedig törtkitevőjű hatványozással egyszerűbben is megoldható, nem is nagyon fogjuk alkalmazni őket. Például:

| >      | Al cella tartalmának a gyöke                       | =A1^(1/2)                   | (azért kell a zárójel,<br>kettővel); | mert | anélkül | Al | első | hatványát | osztja |
|--------|----------------------------------------------------|-----------------------------|--------------------------------------|------|---------|----|------|-----------|--------|
| A<br>A | A1 cella tartalma a négyzeten<br>A1 cella köbgyöke | $=A1^{2};$<br>$=A1^{(1/3)}$ | (azért kell a zárójel,<br>háronmal): | mert | anélkül | Al | első | hatványát | osztja |
| A      | A1 cella a köbön                                   | = <i>A1^3</i> .             | nui oninui),                         |      |         |    |      |           |        |

#### Szögfüggvények (SIN, COS, TAN, ARCSIN, ARCCOS, ARCTAN)

| Adott szög szinusza   | SIN(szám) |
|-----------------------|-----------|
| Adott szög koszinusza | COS(szám) |
| Adott szög tangense   | TAN(szám) |

Ezeknek a függvényeknek a használata is magától értetődő. Egyetlen fontos megjegyzés: a szám nevű paraméterben a szöget radiánban kell megadni.

Egy szám mekkora szög szinusza ARCSIN(szám)

Egy szám mekkora szög koszinusza ARCCOS(szám)

Használatuk szintén könnyű, és az is logikus, hogy a szöget radiánban adja vissza. Talán arra is emlékezünk matematika óráról, hogy egy szög szinusza és koszinusza -1 és 1 közötti érték, ezért a szám paraméter értéke -1 és 1 közé kell, hogy essen. A fokra történő átszámításhoz a kapott értéket szorozzuk meg 180/PI() értékkel, vagy használjuk a rögtön ismertetésre kerülő szintaktikájú FOK() függvényt.

#### Egy szám mekkora szög tangense ARCTAN(szám)

Használata mindenben egyezik a másik két arcus függvényre elmondottakkal, azzal a különbséggel, hogy a szám paraméter értéke ez esetben bármekkora lehet.

#### Fok és radián átszámítása, Π (FOK, RADIÁN, PI)

Átváltás fokról radiánra FOK(szám)

Átváltás radiánról fokra RADIÁN(szám)

Műszaki számításoknál nagyon gyakran szükséges az alkalmazása ezeknek függvénynek, melyekhez szerencsére nem kell részletes magyarázat.

Pi pontos értéke PI()

Pi értékét adja vissza, paramétere nincs.

#### Logaritmusok (LOG, LN)

#### Egy szám adott alapú logaritmusa LOG(szám[; alap])

*Az első, szám paraméterben megadott pozitív valós számnak, a második, alap paraméterben megadott alapú logaritmusát számolja ki. Ha nem adjuk meg a második paramétert, 10-es alapú logaritmust számol az Excel.* 

Természetes alapú logaritmus LN(szám)

A szám paraméterben megadott pozitív valós szám természetes alapú logaritmusát adja.

#### Kerekítés (INT, KEREK, KEREKLE, KEREKFEL)

#### Egy tört szám egész része INT(szám)

A szám paraméterben megadott tört szám végéről egyszerűen lehagyja a tizedeseket.

#### Egy tört szám kerekített értéke KEREK(szám; hány\_számjegy)

A szám paraméterben megadott tört számot a kerekítés szabályainak figyelembe vételével (4-ig lefelé, 5-től felfelé) a hány\_számjegy paraméterben megadott érték figyelembevételével kerekíti. Amennyiben a hány\_számjegy paraméter értéke:

pozitív hány\_számjegy számú tizedesre;

> 0 egészre;

negatív -1 esetén 10-re,-2 esetén százra, -3 esetén ezerre (ez könyveléskor gyakori feladat), stb. történik a kerekítés.

## Egy tört lefelé kerekített értéke KEREKLE(szám; hány\_számjegy)

#### Egy tört felfelé kerekített értéke KEREKFEL(szám; hány\_számjegy)

Hasonlóan működik, mint a KEREK, csak nem a kerekítési szabályainak figyelembe vételével, hanem:

KEREKLE mindig lefelé történik a kerekítés;

> KEREKFEL mindig felfelé történik a kerekítés.

## 14.2.4.2 Statisztikai függvények

Az ebbe a kategóriába tartozó függvények közül a legfontosabbakat inkább az automatikus számításoknál megbeszélt módszerrel fogjuk majd alkalmazni (15.1.).

# 14.2.4.2.1 Számtani átlag (ÁTLAG)

## ÁTLAG(szám1; [szám2]...)

Az ÁTLAG segítségével a függvény **szám1; [szám2]...** nevű argumentumaiban megadott számok számtani átlaga számítható ki. A SZUM függvényhez hasonlóan a gyakorlatban itt is inkább tartományokat adunk meg a számok helyett. Több argumentum megadása a legegyszerűbb többszörös kijelöléssel (természetesen most is összesen 30 tartományt lehet megadni). Ha nem szám szerepel a függvény így megadott egyik argumentumának valamelyik cellájában, azt a függvény figyelmen kívül hagyja. Abban az esetben, ha a megadott argumentumban egyáltalán nincs számot tartalmazó cella #ZÉRÓOSZTÓ! hibaüzenetet kapunk (mivel 0 darab szám átlagát kellene kiszámolnia, amihez nullával kellene osztania az Excelnek, az pedig értelmetlen). A 0 (nulla) értéket tartalmazó cella nem üres!

Az átlagszámítás egyszerűbb megvalósítása az automatikus számításoknál már részletesen bemutatásra került (15.1.). Bizonyára emlékezünk rá, hogy ehhez a  $\Sigma$  ikont kell lenyitni, majd kiválasztani az "Átlag" elemet.

#### Mértani átlag (MÉRTANI.KÖZÉP)

#### Mértani átlag

## MÉRTANI.KÖZÉP (szám1; [szám2]...)

Az MÉRTANI.KÖZÉP függvény segítségével a szám1; [szám2]... nevű argumentumaiban megadott számok mértani átlaga számítható ki. A használata szinte mindenben megegyezik a számtani átlaggal, de az argumentumában nem lehet negatív szám. Az alkalmazott képletben összeszorozza az argumentumban megadott értékeket, és annyiadik gyököt von, ahány szorzótényezőt figyelembe tudott venni (csak számokkal számol a képletben).

## 14.2.4.2.2 Legnagyobb érték (MAX)

#### MAX(szám1; [szám2]...)

A MAX segítségével a függvény **szám1; [szám2]...** nevű argumentumaiban megadott számok közül a legnagyobb érték kerestethető ki. Ezt a függvényt is pontosan úgy kell alkalmazni, mint az ÁTLAG függvényt. A MAX függvény abban az esetben, ha a megadott argumentumban nincs számot tartalmazó cella, 0 eredményt ad.

Gyakorlati feladatokban általában azt is meg kell határozni, hogy a maximum érték melyik magyarázó sorfelirathoz tartozik. Például egy táblázat tartalmazza egy hét pénzátváltási adatait, és az a kérdés, melyik napon volt a legnagyobb a forgalom. Ennek a megoldása csak több függvénnyel lehetséges (erre kicsit később konkrét feladatot fogunk nézni):

- » a MAX függvénnyel kikerestetjük a legmagasabb értéket;
- a HOL.VAN függvénnyel meghatározzuk, hogy a kikeresett érték a tartomány hányadik sorában szerepel;
- végül az OFSZET (eltolás) függvény segítségével a tartomány bal felső sarkától indulva meghatározzuk az első oszlopnak az imént a HOL.VAN függvénnyel megkapott értékű sorában szereplő adatot.

A  $\Sigma$  ikonnal az automatikus argumentum felismerés most is használható (15.1.). Lenyitása után most a "Maximum" elemet kell választani.

## 14.2.4.2.3 Legkisebb érték (MIN)

## MIN(szám1; [szám2]...)

A MIN segítségével a függvény **szám1; [szám2]...** nevű argumentumaiban megadott számok közül a legkisebb érték kerestethető ki. Minden másban egyezik a MAX függvénnyel.

Megadása egyszerűbb a  $\Sigma$  ikonnal (15.1.), melynek lenyitása után most a "Minimum" elemet kell választani.

## 14.2.4.2.4 Számok száma (DARAB)

## DARAB(érték1; [érték2]...)

A DARAB segítségével megszámoltatható, hogy a függvény **érték1; [érték2]...** nevű argumentumaiban hány szám szerepel. A gyakorlatban számok helyett általában inkább tartományokat adunk meg. Több

## ECDL Táblázatkezelés modul

argumentum megadása a legegyszerűbben természetesen most is többszörös kijelöléssel lehetséges (összesen 30 tartományt lehet megadni). Ha nem szám szerepel a függvény így megadott egyik argumentumának valamelyik cellájában, azt a függvény figyelmen kívül hagyja. Amennyiben az ilyen elemeket is össze szeretnénk számoltatni, alkalmazzuk a DARAB2 függvényt.

Az automatikus argumentum felismerés most is használható (15.1.). Miután a  $\Sigma$  ikonnal megnyitottuk a lehetőségeket, most a "Darabszám" pontra kattintsunk.

#### Elemek száma (DARAB2)

#### Elemek száma

#### DARAB2 (érték1; [érték2]...)

Mindenben egyezik a DARAB függvénnyel, csak az argumentumában szereplő számok mellett a szöveget és a logikai értékeket is megszámolja, beleértve az üres szöveget is. Az üres szöveg megadása így lehetséges: "" (azaz két idézőjel, közte semmi, még szóköz sem).

#### Üres elemek száma (DARABÜRES)

#### Üres elemek száma DARABÜRES (érték1; [érték2]...)

Azt mondhatnánk, pont az ellenkező logikával dolgozik, mint az előző DARAB2 függvény, mert az üres értékeket számolja meg. Az üres szöveget beleveszi a számításba, de a 0 értéket nem.

#### Nem üres elemek száma (DARABTELI)

#### Nem üres elemek száma DARABTELI (tartomány; [kritérium])

Hasonlóan működik, mint a DARAB függvény. A különbség annyi, hogy míg annál minden számot tartalmazó cella megszámolásra került, most megadható a **kritérium** paraméterben egy feltétel, hogy mely értékeket számolja csak meg a függvény. A feltétel megadására pontosan olyan szabályok vonatkoznak, mint amit a SZUMHA függvénynél megbeszéltünk (15.2.4.1.2).

#### 13. Feladat (ÁTLAG, MAX, MIN):

A pénzváltás táblázatot egészítsük ki az "Összesen" sor alatt három további sorral, ahová számítassuk ki az átlagot, valamint kerestessük ki a mindenkori maximumot és minimumot!

#### Megoldás:

#### Üres sorok beszúrása, feliratok megadása:

Mivel már nincs elég sorunk, szúrjunk be 3 sort. Ezt ugyan még nem tanultuk, de a lépéseket követve könnyen meg tudjuk oldani, annál is inkább, mert egy korábbi feladatban is szerepelt már (mivel védett a munkalap, előtte ne felejtsük el feloldani a védelmet):

> jelöljük ki a 14. sort;

» a "Beszúrás" menüből válasszuk ki a "Sor" opciót, majd ugyanezt ismételjük meg még kétszer.

Elsőként most is a feliratokat adjuk meg. Az "Összeg" felirat alá az A14, A15, A16 cellákba gépeljük be rendre az "Átlag", a "Maximum", és a "Minimum" feliratokat.

#### Számítások:

Jelöljük ki a B2-H12 tartományt, majd indítsuk el az automatikus statisztikai számítások közül az átlagot úgy, hogy a  $\Sigma$  ikonnal lenyitjuk a választékot, és az "Átlag" elemre kattintunk. A program az átlagokat számformátummal együtt beírja minden oszlop alá.

Jelöljük ki ismét a B2-B12 tartományt, és hasonlóan az előzőhöz válasszuk a Maximumot.

Befejezésül a helyes kijelölés megadása után kerestessük ki a Minimumot.

#### Formátumok:

A formátumokkal nem sok munka van, mert csak a rácsvonalakat kell megrajzolni, amit a korábban tanultaknak megfelelően végezzünk el!

#### 14.2.4.3 Mátrix függvények

A mátrix kategóriába tartozó függvények szinte kivétel nélkül kereső függvények (az általunk tárgyaltak mind azok). Ezt úgy kell érteni, hogy egy adattartományban adott értéket, vagy annak valamilyen paraméterét lehet a segítségükkel megállapítatni.

## 14.2.4.3.1 Magyarázó oszlopfelirathoz tartozó érték (FKERES, azaz függőleges keresés)

## FKERES(keresési érték; tábla; oszlop szám[; tartományban keres])

Az FKERES segítségével a keresési érték paraméterben megadott adatot tudjuk kikerestetni a tábla paraméterben megadott tartomány első oszlopában, majd annak sorában megállapítatni az oszlop\_szám paraméterben megadott oszlopában lévő értéket.

A negyedik, **tartományban keres** paraméterrel azt adhatjuk meg, hogy pontos egyezést kérünk-e. Ha IGAZ értéknek adjuk meg, vagy elhagyjuk, akkor nem kell pontos egyezés. Ilyenkor az utolsó olyan értéket találja meg, mely még kisebb a keresési érték paraméterben megadott adatnál (csak rendezett táblában működik helyesen).

Az FKERES függvényt három módon használhatjuk:

- rendezett tartományban kerestetjük az adott értéknél még kisebb, vagy legfeljebb egyenlő legnagyobb  $\geq$ értéket (I. példa);
- rendezett tartományban kerestetünk pontos egyezéssel (II. példa);
- rendezetlen tartományban kerestetünk pontos egyezéssel (III. példa).

Ez így persze aligha emészthető elsőre, de lássunk mindegyik esetre egy-egy példát.

#### I. példa: egy adott értéknél még kisebb utolsó adatot kerestetjük

Egy táblázat A1:C15 celláiban tároljuk egy használtautó kereskedés autóinak adatait, ár szerinti növekvő sorrendben, mégpedig az egyes oszlopokban a következőket:

| $\geqslant$      | ár         | A oszlop; |
|------------------|------------|-----------|
| $\triangleright$ | megnevezés | B oszlop; |

C oszlop. rendszám

Ha arra vagyunk kíváncsiak, hogy 3 000 000 Ft-ért mi a típusa a legdrágább autónak, amit még meg tudunk venni, akkor az FKERES függvényt a következő módon kell paraméterezni:

- **FKERES(300000;A1:C15;2)** → Ford Focus
- 3 000 000; keresési érték

oszlop szám

- A1:C15, tehát az a tartotábla
- 3 2 135 300 Ft Ford Fiesta DSH 237 2 342 100 Ft Ford Focus 4 5 3 542 100 Ft Ford Mondeo ALK 239 3 679 800 Ft Citroen Picasso 6 EDC 452 7 CDL 392 4 325 600 Ft AUDI A4 8 4 562 200 Ft Audi A3 9 4 752 300 Ft VW Passat ESK 282 **BNK 293** 10 5 232 400 Ft Mercedes C180 DIK 493 11 5 432 300 Ft Mercedes SLK EKL 293 12 6 425 600 Ft BMW 720 **BIK 383** 13 7 423 400 Ft AUDI A6 BUJ 938 14 8 745 600 Ft AUDI A6 IJS 826 15 9 645 300 Ft AUDI A8 JIK 738

В

Megnevezés

С

Rendszám

GKS 123

HJI 345

RES alkalmazására

mány, amelyben az adatok vannak, és amelynek első oszlopában keres a függvénv:

А

Ár

2

1 253 400 Ft Fiat Marea

2, mivel a megadott tartományon belül a 2. oszlopban szerepel az autó típusa.

#### II. példa: a rendezési kulcs oszlopában kerestetünk egy pontosan egyező adatot

Egy másik táblázat A1:C15 celláiban tároljuk egy raktár adatait, cikkszám szerinti növekvő sorrendben, mégpedig az egyes oszlopokban a következőket:

- cikkszám A oszlop;  $\geq$
- megnevezés B oszlop;
- pillanatnyi készlet C oszlop;
- mennyiségi egység D oszlop.

Amennyiben arra vagyunk kíváncsiak, hogy az adott "52324" cikkszámú termékből mennyi van raktáron, akkor az FKERES függvényt a következő módon kell paraméterezni (most megadandó a tartományban keres paraméter, mert pontos egyezés szükséges):

#### FKERES(52324;A1:C15;3;HAMIS) → 231

- keresési érték 52324 Idézőjel csak akkor szükséges, ha a cikkszám szövegként van tárolva, azaz a cikkszámokat például aposztróf jellel (') kezdve adtuk meg;
  - A1:C15, tehát az a tartomány, amelyben az adatok vannak, és amelynek első oszlopában keresni kell;

tábla

|    | A        | В                        | С                   | D                |  |
|----|----------|--------------------------|---------------------|------------------|--|
| 1  | Cikkszám | Megnevezés               | Pillanatnyi készlet | Menyiségi egység |  |
| 2  | 12534    | Fehérkenyér 1 Kg-os      | 124                 | Darab            |  |
| 3  | 21353    | Kifli                    | 2345                | Darab            |  |
| 4  | 23421    | Zöldbab konzerv 350 g-os | 32                  | Darab            |  |
| 5  | 35421    | Rétesliszt 2 Kg-os       | 123                 | Darab            |  |
| 6  | 36798    | Rozskenyér 0,5 Kg-os     | 263                 | Darab            |  |
| 7  | 43256    | Tej 1,5 %-os 1 I-es      | 551                 | Darab            |  |
| 8  | 45622    | Párizsi felvágott        | 54                  | Kg               |  |
| 9  | 47523    | Zalai felvágott          | 34                  | Kg               |  |
| 10 | 52324    | Pick szalámi             | 231                 | Kg               |  |
| 11 | 54323    | Sertés lapocka           | 123                 | Kg               |  |
| 12 | 64256    | Sertés oldalas           | 43                  | Kg               |  |
| 13 | 74234    | Rövid karaj              | 72                  | Kg               |  |
| 14 | 87456    | Vesepecsenye             | 23                  | Kg               |  |
| 15 | 96463    | Echórnocconvo            | 21                  | Ka               |  |

#### 57. Ábra: II. példa az FKERES alkalmazására

|   |    |   |       | 56. Ábra: I. példa az FKER   |
|---|----|---|-------|------------------------------|
| 4 | 07 | 0 | torto | 50. Abra. 1. peida az rikely |

- > oszlop\_szám
  3, mivel a megadott tartományon belül a 3. oszlopban szerepel a pillanatnyi készlet;
- > tartományban\_keres HAMIS, mivel most pontos egyezést kérünk.

III. példa: nem a rendezési kulcs szerinti oszlopban kerestetünk egy pontosan egyező adatot

Ha ugyanazokból az adatokból viszont arra vagyunk kíváncsiak, hogy a "Sertéslapocka" nevű termékből mennyi van raktáron, akkor az FKERES függvényt a következő módon kell paraméterezni:

- > FKERES("Sertés lapocka";B1:C15;2;HAMIS) → 123
- keresési\_érték "Sertés lapocka"; tébla Pl:C15\_tabét az a tartamény
  - táblaB1:C15, tehát az a tartomány, amelyben az adatok vannak, de most B oszlop<br/>az első oszlopa a tartománynak, mert az FKERES mindenképpen a tartomány<br/>első oszlopában keres;
- **oszlop\_szám** 2, mivel a megadott tartományon belül a 2. oszlopban szerepel a pillanatnyi készlet (hiszen az "A" oszlopot most nem vehettük bele a kijelölésbe, mert a függvény az **első** oszlopban keres);
- > tartományban\_keres HAMIS, mivel pontos egyezést kérünk.

# 14.2.4.3.2 Magyarázó sorfelirathoz tartozó érték (VKERES, azaz vízszintes keresés)

## VKERES(keresési\_érték; tábla; sor\_szám[; tartományban\_keres])

Az FKERES segítségével a **keresési\_érték** paraméterben megadott adatot tudjuk kikerestetni a **tábla** paraméterben megadott tartomány első sorában, majd annak oszlopában megállapítatni a **sor\_szám** paraméterben megadott sorában lévő értéket.

A negyedik, **tartományban\_keres** paraméterrel azt adhatjuk meg most is, hogy pontos egyezést kérünk-e. Ha IGAZ értéknek adjuk meg, vagy elhagyjuk, akkor nem kell pontos egyezés. Ilyenkor az utolsó olyan értéket találja meg, mely még kisebb a **keresési\_érték** paraméterben megadott adatnál (csak rendezett táblában működik helyesen).

Azt mondhatjuk, hogy az FKERES 90 fokos elforgatásával kapjuk a VKERES függvényt. Mivel ennek megfelelően a két függvény használata szinte megegyezik, csak egy feladatot nézünk majd rá, példákat nem.

# 14.2.4.3.3 Egy érték koordinátája (HOL.VAN)

## HOL.VAN(keresési\_érték; tábla [egyezés\_típusa])

A HOL.VAN segítségével a **keresési\_érték** paraméterben megadott adatot tudjuk kikerestetni a **tábla** paraméterben megadott egy soros, vagy egy oszlopos tartományban.

A harmadik, **egyezés\_típusa** paraméterrel az egyezés jellegét befolyásolhatjuk. A paraméter háromféle megengedett értéke (ha a táblának rendezettnek kell lennie, arra és a rendezés irányára utalok):

- 1 az adott értéknél kisebb, vagy egyenlő legnagyobb érték keresése (emelkedő sorrendű rendezettség szükséges, ha nem adjuk meg az egyezés\_típusa paramétert, ez az alapértelmezés);
- > 0 pontosan egyező érték keresése (rendezettség nem szükséges);
- -1 az adott értéknél nagyobb, vagy egyenlő legkisebb érték keresése (csökkenő sorrendű rendezettség szükséges).

#### Példa:

Egy táblázat A1:C15 celláiban tároljuk egy raktár adatait, **cikkszám szerinti növekvő sorrendben**, mégpedig az egyes oszlopokban a következőket:

- cikkszám A oszlop;
- » megnevezés B oszlop;
- székhelyen eladott C oszlop;

A táblázatot úgy helyeztük el, hogy a magyarázó feliratok az 1. sorban, az első tételsorok pedig a 2. sorban szerepelnek.

|    | A        | В                        | С                               | D                            | E                            |
|----|----------|--------------------------|---------------------------------|------------------------------|------------------------------|
| 1  | Cikkszám | Megnevezés               | Székhelyen eladott<br>mennyiség | Pécsett eladott<br>mennyiség | Győrben eladott<br>mennyiség |
| 2  | 12534    | Fehérkenyér 1 Kg-os      | 124                             | 231                          | 154                          |
| 3  | 21353    | Kifli                    | 2345                            | 1876                         | 2387                         |
| 4  | 23421    | Zöldbab konzerv 350 g-os | 32                              | 23                           | 45                           |
| 5  | 35421    | Rétesliszt 2 Kg-os       | 123                             | 134                          | 155                          |
| 6  | 36798    | Rozskenyér 0,5 Kg-os     | 263                             | 265                          | 273                          |
| 7  | 43256    | Tej 1,5 %-os 1 l-es      | 551                             | 531                          | 492                          |
| 8  | 45622    | Párizsi felvágott        | 54                              | 45                           | 39                           |
| 9  | 47523    | Zalai felvágott          | 34                              | 32                           | 28                           |
| 10 | 52324    | Pick szalámi             | 231                             | 294                          | 235                          |
| 11 | 54323    | Sertés lapocka           | 123                             | 173                          | 184                          |
| 12 | 64256    | Sertés oldalas           | 43                              | 38                           | 42                           |
| 13 | 74234    | Rövid karaj              | 72                              | 83                           | 70                           |
| 14 | 87456    | Vesepecsenye             | 23                              | 21                           | 28                           |
| 15 | 96453    | Fehérpecsenye            | 21                              | 18                           | 21                           |

58. Ábra: Példa a HOL.VAN alkalmazására

Α

Betű

2 A

3 B

4 C 5 D

6 E 7 F

8 G

9 H 10 I

11 J

12 K 13 L 14 M 15 N

16 0

17 P

18 Q

19 R

20 S 21 T

22 U 23 V

24 W 25 X 26 Y

26

27 Z

В

ASCII kódja

65

66

67

68

69

7'

72

73 74

75 76

71 78 79

80

81

82

83 84

85 86 87

88

89

Szeretnénk megtudni, hogy a "52324" cikkszámú termék hányadik sorban szerepel (ennek látszólag nem sok értelme van, de később látjuk, hogy mégis milyen hasznos lesz). Ehhez a következő paraméterezés szükséges:

- HOL.VAN(52324;A2:A15;0) → 9
- keresési érték 52324 (idézőjel csak akkor szükséges, ha a cikkszám szövegként van tárolva); >
- tábla A2:A15, hiszen a tábla paraméterben megadott tartomány csak egy oszlopos, vagy egy soros lehet (most nem kell kijelölni semmilyen magyarázó feliratot); 0, amit meg kell adni, mert rendezett ugyan a tábla paraméterben megadott egyezés\_típusa tartomány, de pontos egyezés szükséges.

# 14.2.4.3.4 Egy táblázat adott koordinátájú értéke (OFSZET)

## OFSZET(hivatkozás; sor; oszlop [;magasság]) [;szélesség])

Az OFSZET segítségével a hivatkozás paraméterben megadott kiindulási pontból lefelé a sor, és jobb-

ra az oszlop paraméterben megadott helyen lévő cella tartalmát kapjuk vissza. Ha a negyedik, magasság, és az ötödik szélesség paramétert is megadjuk, akkor egy tartományt ad vissza. Ennek azonban csak akkor van értelme, ha egy olyan függvénybe ágyazzuk bele, melynek az argumentuma tartomány. Lássunk erre két példát.

## I. példa: nem szerepel a 4. és 5. paraméter

Egy táblázat A1:B27 celláiban tároljuk az angol ABC nagybetűinek ASCII kódjait, az alábbiak szerint:

- az angol ABC nagy betűi A oszlop;
- a neki megfelelő ASCII kód B oszlop;

A táblázatot úgy helyeztük el, hogy az 1. sorban a magyarázó feliratok, a 2. sorban pedig az első betű és ASCII kód pár szerepel.

Azt szeretnénk megtudni, hogy a 3. betűnek (ez a C) mi a kódja. Ehhez a következő paraméterezés szükséges:

| $\geq$ | OFSZET(A1:3 | $(1) \rightarrow 67$                    |
|--------|-------------|-----------------------------------------|
| /      | 010221(11)0 | ,,,,,,,,,,,,,,,,,,,,,,,,,,,,,,,,,,,,,,, |

| $\geqslant$ | hivatkozás | A1 (innét fog jobbra és lefelé lépni a 2. és 3. paraméter-  |
|-------------|------------|-------------------------------------------------------------|
|             |            | ben megadott értékeket);                                    |
| $\geq$      | sor        | 3, mert A1-tól 1-el lefelé az "A", 2-vel lefelé a "B", 3-al |
|             |            | lefelé pedig a "C" található;                               |
| $\geqslant$ | oszlop     | 1, mer A1-től 1-el jobbra, a B oszlopban szerepelnek az     |
|             |            | ASCII kódoknak megfelelő karakterek.                        |

## 59. Ábra: Példa az OFSZET alkalmazására

#### II. példa: szerepel a 4. és 5. paraméter

Egy táblázat A1:C15 celláiban tároljuk egy raktár adatait, cikkszám szerinti növekvő sorrendben, mégpedig az egyes oszlopokban a következőket:

| $\succ$          | cikkszám                     | A oszlop; |
|------------------|------------------------------|-----------|
| $\geqslant$      | megnevezés                   | B oszlop; |
| $\succ$          | székhelyen eladott darabszám | C oszlop; |
| $\succ$          | Pécsett eladott mennyiség    | D oszlop; |
| $\triangleright$ | Győrben eladott mennyiség    | E oszlop. |

A táblázatot úgy helyeztük el, hogy az 1. sorban a magyarázó feliratok, a 2. sorban pedig az első tételsor szerepel. Ez eddig megegyezik a HOL.VAN példa feladatával (15.2.4.3.3).

Azt szeretnénk megtudni, hogy a 9. adatsorban szereplő "52324" cikkszámú termékből összesen menynyit adtak el a három városban. Ehhez a következő paraméterezés szükséges:

| $\triangleright$ | OFSZET(A1;9;2;1;3) beágyazva | egy SZUM-ba | , azaz SZUM(OFSZET | ſ(A1;9;2;1;3)) → ′ | 760 |
|------------------|------------------------------|-------------|--------------------|--------------------|-----|
|------------------|------------------------------|-------------|--------------------|--------------------|-----|

- hivatkozás A1 (innét fog jobbra és lefelé lépni a 2. és 3. paraméterben megadott értéket);
- 12, mert A1-tól 1-el lefelé van az 1-es adatsor, 2-vel lefelé a 2-es adatsor, stb.; sor
- 2, mer A1-től 2-vel jobbra, a C oszlopban kezdődnek az eladott darabszámok; oszlop
  - magasság 1, mert 1 sor magasságú területet kell figyelembe venni a SZUM függvénynek;

szélesség 3 mert 3 oszlop (C, D, és E oszlopok) szélességű területet kell figyelembe venni a SZUM függvénynek.

Csak beágyazva fog működni! A 9 begépelése helyett megtehetjük, hogy a HOL.VAN függvénnyel (15.2.4.3.3) előbb megállapítatjuk a "52324" cikkszám helyzetét, és mint paramétert adjuk meg (akár beágyazott függvényként).

## > SZUM(OFSZET(A1; HOL.VAN(52324;A2:A15;0);2;1;3)) → 760

Hát ez így már bizony elég rémisztő, de akit megnyugtat, én sem szoktam tudni kapásból megoldani az ilyen összetetten beágyazott függvényeket. Helyette alkalmazzuk a három függvényt amennyire csak lehet külön-külön cellában, és a cellákra hivatkozzunk, ahol kell (a SZUM-ba mindenképpen be kell ágyazni az OFSZET-et). Persze most is legyenek magyarázó feliratok. Egy lehetséges megoldás:

- G1 "Mit keres?";
- > G2 üres;
- G3 "Helyezése";
- > G4 HOL.VAN(G2;A2:A15;0);
- ▹ G5 "Összesen eladva";
- G6 SZUM(OFSZET(A1;9;2;1;3)).

A keresett cikkszámot a G2 cellában kell megadni. Ez már tényleg egy elegáns megoldás, legfeljebb még azt kellene megoldani, hogy ha nem létező cikkszámot adunk meg, akkor hibaüzenetet adjon – gondolnánk. De ez sem feladat, mert a HOL.VAN eleve a "#HIÁNYZIK" hibaüzenetet küldi, ha nem találja meg a keresett adatot.

## 14. Feladat (FKERES, HOL.VAN, OFSZET):

A korábban elkészült táblázatból már leolvasható a mindenkori maximum és minimum érték, de az sajnos nem, hogy az adat mely dátumhoz kapcsolódik. Ezért a meglévő táblázat mellé, mondjuk a J osz-

|    | A                 | В          | С          | D             | E               | F               | G               | Н               | Т | J                        | К              |
|----|-------------------|------------|------------|---------------|-----------------|-----------------|-----------------|-----------------|---|--------------------------|----------------|
| 1  | Valuta átváltások |            |            |               |                 |                 |                 |                 |   | A szélső értékhez tarl   | tozó dátumok   |
| 2  |                   |            | Valuták    |               |                 | Forint          |                 | Összesen        |   | Maximális átváltás napja | szeptember 6.  |
| 3  | szeptember 6.     | € 152,00   | \$4 545,00 | CHF 1 454,00  | 38 664,24 Ft    | 940 224,15 Ft   | 236 507,64 Ft   | 1 215 396,03 Ft |   | Minimális átváltás napja | szeptember 10. |
| 4  | szeptember 7.     | € 545,00   | \$551,00   | CHF 545,00    | 138 631,65 Ft   | 113 985,37 Ft   | 88 649,70 Ft    | 341 266,72 Ft   |   |                          |                |
| 5  | szeptember 8.     | € 2 154,00 | \$51,00    | CHF 541,00    | 547 912,98 Ft   | 10 550,37 Ft    | 87 999,06 Ft    | 646 462,41 Ft   |   |                          |                |
| 6  | szeptember 9.     | € 542,00   | \$515,00   | CHF 452,00    | 137 868,54 Ft   | 106 538,05 Ft   | 73 522,32 Ft    | 317 928,91 Ft   |   |                          |                |
| 7  | szeptember 10.    | € 455,00   | \$121,00   | CHF 5,00      | 115 738,35 Ft   | 25 031,27 Ft    | 813,30 Ft       | 141 582,92 Ft   |   |                          |                |
| 8  | szeptember 13.    | € 55,00    | \$212,00   | CHF 1 512,00  | 13 990,35 Ft    | 43 856,44 Ft    | 245 941,92 Ft   | 303 788,71 Ft   |   |                          |                |
| 9  | szeptember 14.    | € 55,00    | \$212,00   | CHF 1 210,00  | 13 990,35 Ft    | 43 856,44 Ft    | 196 818,60 Ft   | 254 665,39 Ft   |   |                          |                |
| 10 | szeptember 15.    | € 212,00   | \$1 212,00 | CHF 2 145,00  | 53 926,44 Ft    | 250 726,44 Ft   | 348 905,70 Ft   | 653 558,58 Ft   |   |                          |                |
| 11 | szeptember 16.    | € 545,00   | \$544,00   | CHF 5 452,00  | 138 631,65 Ft   | 112 537,28 Ft   | 886 822,32 Ft   | 1 137 991,25 Ft |   |                          |                |
| 12 | szeptember 17.    | €2211,00   | \$545,00   | CHF 2 112,00  | 562 412,07 Ft   | 112 744,15 Ft   | 343 537,92 Ft   | 1 018 694,14 Ft |   |                          |                |
| 13 | Összesen          | € 6 926,00 | \$8 508,00 | CHF 15 428,00 | 1 761 766,62 Ft | 1 760 049,96 Ft | 2 509 518,48 Ft | 6 031 335,06 Ft |   |                          |                |
| 14 | Átlag             | € 1 259,27 | \$1 546,91 | CHF 2 805,09  | 320 321,20 Ft   | 320 009,08 Ft   | 456 276,09 Ft   | 1 096 606,37 Ft |   |                          |                |
| 15 | Maximum           | € 2 211,00 | \$4 545,00 | CHF 5 452,00  | 562 412,07 Ft   | 940 224,15 Ft   | 886 822,32 Ft   | 1 215 396,03 Ft |   |                          |                |
| 16 | Minimum           | € 55,00    | \$51,00    | CHF 5,00      | 13 990,35 Ft    | 10 550,37 Ft    | 813,30 Ft       | 141 582,92 Ft   |   |                          |                |
| 17 |                   |            |            |               |                 |                 |                 |                 |   |                          |                |
| 18 | 18 Árfolymok      |            |            |               |                 |                 |                 |                 |   |                          |                |
| 19 | €/Ft              | 254,37 Ft  |            |               |                 |                 |                 |                 |   |                          |                |
| 20 | \$/Ft             | 206,87 Ft  |            |               |                 |                 |                 |                 |   |                          |                |
| 21 | CHF/Ft            | 162,66 Ft  |            |               |                 |                 |                 |                 |   |                          |                |

#### 60. Ábra: A megoldandó feladat

loptól, kerestessük ki az "Összesen" oszlop szélső értékeit.

A feladatra két megoldást is nézünk.

## I. megoldás

## Most is a feliratokkal kezdjük:

Vegyük le a védelmet. A J1 cellába írjuk be: "A szélső értékekhez tartozó dátumok". Zárjuk le az adatbevitelt Enter billentyűvel, és a J2 cellába írjuk be "Maximális átváltás napja", Enter, a J3-ba pedig "Minimális átváltás napja" és Enter.

## A függvények megadása:

Mielőtt a képleteket bevinnénk, néhány gondolat az alkalmazandó FKERES függvénnyel kapcsolatban. Az FKERES a következőket tudja:

- > ha kijelölünk egy tartományt;
- és megadunk egy értéket;
- » a tartomány bal szélső oszlopában megkeresi a megadott értéket;

majd a megtalált érték sorában a tartomány n-edik oszlopában (n értékét mi adjuk meg) található értéket kiolvassa.

Ez szempontunkból most azt a problémát veti fel, hogy megkeresi majd ugyan a függvény a maximális értékhez tartozó sort, de mivel a hozzátartozó magyarázó felirat tőle balra van, így nem vehetjük bele a kijelölésbe (mert az **első** oszlopban keres), ezért nem is tudja visszaadni az értékhez tartozó napot. A megoldás az lehet, hogy a magyarázó feliratokat a táblázat jobboldalára is beszúrjuk (ha ott zavar, akkor majd a végén elrejtjük). Egy elegánsabb módszert a II. megoldásban fogunk látni.

A magyarázó feliratnak szúrjunk be egy oszlopot. Ehhez jelöljük ki a J oszlopot, majd válasszuk ki a "Beszúrás" menüből az "Oszlopok" opciót.

Most másoljuk át a magyarázó feliratokat. Jelöljük ki az A3-A12 tartományt, majd kattintsunk a ikonra. Menjünk az I3 cellába, és most a 🛋 ikonra kattintsunk. Ezzel készen is van a másolás.

Menjünk az L2 cellába, és indítsuk el a függvényvarázslót a *k* ikonnal. Válasszuk ki a "Mátrix" kategóriából az "FKERES" függvényt, majd kattintsunk az "OK" gombra.

Adjuk meg a függvény argumentumait a következők szerint:

- > elvileg a "Keresési\_érték" mezőben villog a szövegkurzor, mi pedig kattintsunk a H15 cellába;
- » kattintsunk a következő, "Tábla" nevű mezőbe, majd jelöljük ki H3-I12 tartományt;
- kattintsunk az "Oszlop\_szám" mezőbe, majd írjuk be: 2 (egy kettes számjegy);
- > kattintsunk a "Tartományban\_keres" mezőbe, és írjuk be: hamis.

Befejezésül kattintsunk a "Kész" gombra.

Menjünk az L3 cellába, és indítsuk el most is a függvényvarázslót a f ikonnal. Válasszuk ki most is az "FKERES" függvényt, majd kattintsunk az "OK" gombra.

Adjuk meg az argumentumokat az alábbi lépésekkel:

- elvileg a "Keresési\_érték" mezőben villog a szövegkurzor, mi pedig kattintsunk a H16 cellába;
- kattintsunk a "Tábla" nevű mezőbe, majd jelöljük ki most is H3-I12 tartományt;
- kattintsunk az "Oszlop szám" mezőbe, majd írjuk be: 2 (egy kettes számjegy);
- > kattintsunk a "Tartományban\_keres" mezőbe, és írjuk be: hamis.

Befejezésül kattintsunk a "Kész" gombra. Mint látjuk a két argumentum, szinte megegyezik, csak a keresett értékek különböznek.

#### Formátum:

Egy bökkenő van csak, a képletek helyén számokat, és nem pedig dátumot látunk. De emlékezzünk csak: a dátumokat az Excel számként kezeli, és csak a formátumuk miatt jeleníti meg őket dátumként! Jelöljük ki az L2-L3 tartományt, majd a cellaformázást elindítva ("Formátum", "Cellák…") lapozzunk a "Szám" regiszterhez. A "Dátum" kategóriából válasszuk ki a "március 14." formát. Ezzel gyakorlatilag már készen vagyunk, csak néhány "csinosító" művelet van hátra.

Rejtsük el az I oszlopot! Ehhez jelöljük ki, majd a "Formátum" menüből válasszuk az "Oszlop", végül az "Elrejtés" opciókat.

Befejezésül adjuk meg a szegélyeket, ha kell, állítsuk véglegesre az oszlopszélességeket, és rakjuk viszsza a lapvédelmet.

## II. megoldás

Ez a megoldás elegánsabb, de talán nehezebben érthető.

## Feliratok:

Ugyanaz, mint az I. megoldásban.

## A függvények megadása:

Menjünk a K2 cellába (mivel most nem kellet beszúrni egy oszlopot, most vagyunk a képlet helyén), majd indítsuk el a függvényvarázslót a 🟂 ikonra kattintással. Válasszuk ki a "Mátrix" kategóriából az "OFSZET" függvényt, majd kattintsunk az "OK" gombra. A "Függvényargumentumok" ablakban adjuk meg az argumentumokat (melyek között további függvények is lesznek) az alábbiak szerint:

- » elvileg a "Hivatkozás" mezőben villog a szövegkurzor, mi pedig kattintsunk a H2 cellába;
- kattintsunk a következő, "Sorok" nevű mezőbe, majd a szerkesztőlécen nyissuk le a ofszer v ikont, és válasszuk a "További függvények…" elemet;

- válasszuk ki a "Mátrix" kategóriából a "HOL.VAN" függvényt, majd a "Függvényargumentumok" ablakban adjuk meg a beágyazott függvény argumentumait is;
- » most a "Keresési\_érték" mezőben villog a kurzor, mi pedig kattintsunk a H15 cellára;
- > kattintsunk a második, "Tábla" argumentumba, majd jelöljük ki a H3-H12 tartományt;
- » az "Egyezés\_típusa" argumentumot állítsuk be 0-ra;
- kattintsunk a szerkesztőlécen a pillanatnyi képlet végén lévő két befejező zárójel közé, majd gépeljünk egy pontosvesszőt; amivel visszatértünk a külső "OFSZET" függvényhez;
- » az "Oszlopok" paraméternek adjunk meg -7 értéket (mert 7 oszloppal balra van a keresett felirat).

Befejezésül kattintsunk a "Kész" gombra.

Menjünk a K3 cellába és a *k* ikon segítségével válasszuk ki a "Mátrix" kategóriából az "OFSZET" függvényt, majd kattintsunk az "OK" gombra. Adjuk meg most is a függvények argumentumait:

- > a "Hivatkozás" értéke legyen H2;
- kattintsunk a következő, "Sorok" nevű mezőbe, majd a szerkesztőlécen nyissuk le a vikont, és válasszuk a "További függvények…" elemet;
- válasszuk ki a "Mátrix" kategóriából a "HOL.VAN" függvényt;
- > a "Keresési\_érték" legyen H15;
- > a "Tábla" legyen H3-H12;
- » az "Egyezés\_típusa" legyen 0;
- kattintsunk a szerkesztőlécen a pillanatnyi képlet végén lévő két befejező zárójel közé, majd gépeljünk egy pontosvesszőt, amivel ismét visszatértünk a külső "OFSZET" függvényhez;
- > az "Oszlopok" legyen most is -7.

Befejezésül most is kattintsunk a "Kész" gombra.

#### Formátum:

A formátumot adjuk meg úgy, mint az I. megoldásban.

#### 15. Feladat (VKERES):

Készítsünk egy olyan táblázatot, mely kiszámolja a havi SZJA előleget.

## Megoldás:

A megoldás során olyan részeredményeket is kiszámolunk és megjelenítünk a táblázatban, melyekre gyakorlatilag nem is vagyunk kíváncsiak. Ennek a könnyebb érthetőség az oka. Ha gondoljuk, a feladat befejezéseként majd elrejthetjük őket.

A személyi jövedelemadó számításához egy táblázatban megadjuk majd az éves adókulcsokat, és azo-

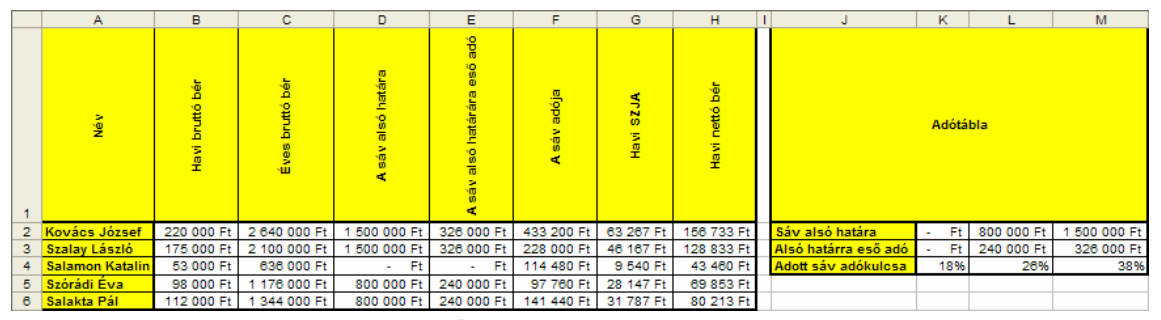

61. Ábra: A következő feladat

kat az értékhatárokat, melyekhez az adott kulcs tartozik, illetve az adott sáv alsó határára eső halmozott adót. A feladatban a 2004. évi adatok szerepelnek, de ha aktualizáljuk őket, más években is helyes eredményt fogunk kapni.

#### Magyarázó feliratok:

Elsőként gépeljük be az oszlopok magyarázó feliratait (mivel vízszintesen nincs elég hely, egymás alá írtam az egy sorba beviendő adatokat):

- A1 "Név"
- B1 "Havi bruttó bér"
- C1 "Éves bruttó bér"

D1 "A sáv alsó határa"

- E1 "A sáv alsó határára eső adó"
- F1 "A sáv adója"
- G1 "Havi SZJA"
- H1 "Havi nettó bér"
- J1 "Adótábla"

## Maga az adótábla (ezek a J2:M4 tartományba kerülnek):

| _    |                            |           | -         | /  |         |    |           |
|------|----------------------------|-----------|-----------|----|---------|----|-----------|
| J2   | "Sáv alsó határa"          | K2        | 0         | L2 | 800 000 | M2 | 1 500 000 |
| J3   | "Alsó határra eső adó"     | K3        | 0         | L3 | 144 000 | M3 | 326 000   |
| J4   | "Adott sáv adókulcsa"      | K4        | 0,18      | L4 | 0,26    | M4 | 0,38      |
| Az a | adatok (ezek az A2:B6 tart | ományba k | (terülnek |    |         |    |           |
| A2   | "Kovács József"            | B2        | 220 000   |    |         |    |           |
| A3   | "Szalay László"            | B3        | 175 000   |    |         |    |           |
| A4   | "Salamon Katalin"          | B4        | 53 000    |    |         |    |           |
| A5   | "Szórádi Éva"              | B5        | 98 000    |    |         |    |           |
| A6   | "Salakta Pál"              | B6        | 112 000   |    |         |    |           |
|      |                            |           |           |    |         |    |           |

# A magyarázó feliratok, és a kiinduló adatok formázása:

Kivételesen, elsősorban a jobb áttekinthetőség érdekében már menetközben formázzuk meg az eddig bevitt adatokat.

## Az A1-H1 tartomány szövegének igazítása

Jelöljük ki a kérdéses tartományt, majd lapozzunk a "Formátum" menü "Cellák" opciójának "Igazítás" regiszteréhez, azután forgassuk el a szöveget 90 fokkal, és mind vízszintesen, mind függőlegesen igazítsuk középre. Ezek után még állítsuk félkövérre is a **F**, valamint töltsük ki sárgával a vikon segítségével.

## Az adótábla formázása

Jelöljük ki elsőként a J1-M1 tartományt, majd igazítsuk a 📴 ikonnal. A "Cellák formázása" ablakban ezt is állítsuk függőlegesen is középre, valamint a F ikonnal félkövérre is, végül töltsük ki sárgával a ikonnal . Most jelöljük ki a K2-M3 tartományt, és formázzuk meg a 😨 ikonnal, majd kattintsunk kétszer a 📅 ikonra. E terület formázásának befejezéseként jelöljük ki a K4-M4 tartományt, és kattintsunk a 🌾 ikonra.

# A B2-H6 tartomány formázása

Jelöljük ki, majd kattintsunk a 😰 ikonra egyszer, aztán kétszer a 🧬 ikonra.

# A képletek:

# C2 cellában

Kattintsunk a C2 cellába, majd gépeljünk egy egyenlőségjelet. Kattintsunk a B2 cellára, majd gépeljük be "\*12" (idézőjel nélkül), és zárjuk le az adatbevitelt a  $\checkmark$  ikonnal. Fogjuk meg az autokitöltőt, és húzzuk le C6-ig, vagy kattintsunk rá duplát.

# D2 cellában

Kattintsunk D2-be. Indítsuk a függvényvarázslót a 🏂 ikonnal. Keressük meg a VKERES függvényt ("Mátrix" kategória), majd nyomjuk meg az "OK" gombot. Kattintsunk a C2 cellára.

Kattintsunk a "Tábla" mezőbe, azután a 🛐 ikonra, és jelöljük ki J2-M2 tartományt, majd nyomjuk meg az F4 funkcióbillentyűt. Nyissuk le a "Függvényargumentumok" ablakot a 🕞 ikonnal

Kattintsunk a "Sor\_szám" mezőbe, és gépeljük be "1" (idézőjel nélkül). Végül nyomjuk meg a kész gombot. Az autokitöltőt megfogva húzzuk le D6-ig, vagy kattintsunk rá duplát.

# E2 cellában

Kattintsunk E2-be.

Indítsuk a függvényvarázslót a 🟂 ikonnal. Keressük meg a VKERES függvényt ("Mátrix" kategória), majd nyomjuk meg az "OK" gombot. Kattintsunk a C2 cellára.

Kattintsunk a "Tábla" mezőbe, azután a 🛐 ikonra, és jelöljük ki J2-M3 tartományt, majd nyomjuk meg az F4 funkcióbillentyűt.

Kattintsunk a "Sor\_szám" mezőbe, és gépeljük be "2" (idézőjel nélkül). Végül nyomjuk meg a kész gombot. Az autokitöltőt megfogva húzzuk le E6-ig, vagy kattintsunk rá duplát.

## F2 cellában

Kattintsunk az F2 cellába. Indítsuk el a VKERES függvényt, majd a "Keresési\_érték" mezőbe adjuk meg most is a C2-es cellát. A "Tábla" most J2-M4 legyen (persze most is nyomjuk meg az F4 funkcióbillentyűt), a Sor\_szám" pedig "3" (idézőjel nélkül). **Ha ezekkel végeztünk, akkor viszont ne a** "Kész" gombot nyomjuk meg, hanem kattintsunk a szerkesztőlécen lévő képlet mögé. A szövegkurzor most már ott jelent meg. Gépeljünk egy "\*" jelet, majd folytassuk a képletet. Gépeljünk egy kezdő zárójelet, majd kattintsunk a C2 cellára, aztán következzék egy "-" jel, majd kattintsunk a D2 cellára, végül gépeljünk egy befejező zárójelet (mindent idézőjel nélkül). Kattintsunk a √ ikonra, és az autokitöltőt húzzuk le F6-ig, vagy kattintsunk rá duplát.

## G2 cellában

Kattintsunk a G2 cellába, majd gépeljük be "=(", kattintsunk az E2-re, gépeljünk egy "+" jelet, kattintsunk az F2-re, és gépeljük be a "/12)" (persze mindent idézőjelek nélkül). Zárjuk le az adatbevitelt a  $\checkmark$  ikonnal, majd az autokitöltőt húzzuk le G6-ig, vagy kattintsunk rá duplát.

## H2 cellában

Végül az utolsó képlethez kattintsunk előbb H2-be, majd gépeljünk egy egyenlőségjelet. Kattintsunk B2-re, következik egy "-" jel (idézőjel nélkül), majd kattintás G2-re. Most is a ✓ ikonnal zárjuk le a bevitelt, végül húzzuk le az autokitöltőt H6-ig, vagy kattintsunk rá duplát.

## Utolsó simítások:

Adjuk meg a szegélyeket, és állítsuk be véglegesre az oszlopszélességeket. Ha gondoljuk, rejtsük el a részeredményeket tartalmazó oszlopokat (jelöljük ki a D-F oszlopokat, majd "Formátum" menü, "Osz-lop", "Elrejtés" opció).

# 14.2.4.4 Logikai függvények

A logikai függvények tárgyalása előtt egy pár mondatot szólni kell a logikai kifejezésekről is. Minden logikai kifejezés csak két értéket vehet fel: IGAZ, vagy HAMIS.

A logikai kifejezések többnyire egy-egy cellába kerülnek begépelésre, és általában maguk is egy-egy cella értékét hasonlítják össze valamilyen konstanssal, de az is lehet, hogy két cellát egymással. Ha egy cellába gépeljük be őket, akkor – mint minden kifejezést – egyenlőségjellel kell kezdeni. A következő példákból minden fontos kiderül:

- =C2>500 akkor ad IGAZ értéket, ha C2 cella tartalma nagyobb, mint 500;
  =D2<=1200 csak akkor IGAZ, ha D2 legalább 1 200;</li>
  =E2<"Zöld" ha E2 nem zöld, akkor IGAZ, különben HAMIS;</li>
  =F2="Zöld" ha F2 zöld, akkor IGAZ;
- =G2>"Nagy" ha a G2 cellában lévő szöveg ABC rendben hátrább lenne, mint "Nagy", akkor IGAZ.

A példákból is látható, hogy az alkalmazható összehasonlító operátorok: "=", "<>" (nem egyenlő), "<", ">", "<=", ">=".

A logikai kifejezésekben alkalmazhatók még konstansok (szám és szöveg), valamint címek. Szövegek összehasonlításakor a kis- és nagybetűk nem kerülnek megkülönböztetésre.

Egy-egy ilyen logikai kifejezés kiértékelése önmagában általában nem jelent gondot. A feladatok jelentős részében azonban több feltétel kiértékelésének kombinációjától függ, hogy mit hogyan kell számolni. Ilyenkor már merülhetnek fel problémák. Most nem megyünk bele részletesen az úgynevezett igazságtáblákba, mert azokról a két legfontosabb logikai függvény az ÉS() és a VAGY() tárgyalásakor a lényeg úgyis kiderül.

# 14.2.4.4.1 Több feltétel együttes teljesülése (ÉS)

# ÉS(Logikai1; Logikai2; ...)

Az ÉS függvény Logikai1, Logikai2, ... nevű valamennyi paramétere egy-egy olyan cellára történő hivatkozás, melyben logikai kifejezés szerepel, vagy maga a paraméter a logikai kifejezés (amennyiben közvetlenül a függvénybe gépeljük be a logikai kifejezést, akkor azt nem kell egyenlőségjellel kezdeni).

## Az ÉS függvény akkor ad IGAZ értéket, ha minden argumentuma IGAZ.

Lássunk két példát rá:

|             | cím1 | adat1 | cím2 adat2 | függvény → eredménye            | indoklás 1                     | indoklás2                      |
|-------------|------|-------|------------|---------------------------------|--------------------------------|--------------------------------|
| $\geqslant$ | C2   | 600   | D2 300     | ÉS(C2>500;D2<=1200) → IGAZ      | mert C2>500 $\rightarrow$ IGAZ | $D2 \le 1200 \rightarrow IGAZ$ |
| $\geqslant$ | E2   | "Kék" | C2: 300    | ÉS(E2>''Kék'';C2<=1200) → HAMIS | mert E2>''Kék''→ HAMIS         | C2<=1200→IGAZ                  |

Az első példa értéke IGAZ csak, mert csak ott IGAZ mindkét argumentum. Több argumentum esetén mindnek IGAZ-nak kell lenni ahhoz, hogy az "ÉS" függvény IGAZ értéket adjon!

# 14.2.4.4.2 Több feltételből egy teljesülése (VAGY)

## VAGY(Logikai1; Logikai2; ...)

A VAGY függvény Logikai1, Logikai2, ... nevű valamennyi paramétere szintén egy-egy olyan cellára történő hivatkozás, melyben logikai kifejezés szerepel, vagy maga az argumentum a logikai kifejezés. Most is igaz, hogy amennyiben közvetlenül a függvénybe gépeljük be a logikai kifejezést, akkor azt nem kell egyenlőségjellel kezdeni.

## A VAGY függvény akkor ad IGAZ értéket, ha legalább egy argumentuma IGAZ.

Lássuk az előző példákat VAGY függvénnyel:

| cím1 | adat1 | cím2 | adat2 | függvény → eredménye             | indoklás 1                     | indoklás2      |
|------|-------|------|-------|----------------------------------|--------------------------------|----------------|
| C2   | 600   | D12  | 300   | VAGY(C2>500; D12<=1200) → IGAZ   | mert C2>500 $\rightarrow$ IGAZ | D12<=1200→IGAZ |
| E2   | "Kék" | C2:  | 300   | VAGY(E2>''Kék'';C2<=1200) → IGAZ | mertE2>'Kék''→HAMIS            | C2<=1200→IGAZ  |

Most mindkét példa értéke IGAZ, mert mindegyikben van IGAZ argumentum. Több argumentum esetén elég egynek IGAZ-nak kell lenni ahhoz, hogy a "VAGY" függvény IGAZ értéket adjon!

# 14.2.4.4.3 Mi történjen, ha egy feltétel teljesül, és mi, ha nem (HA)

## HA(Logikai\_vizsgálat; Érték\_ha\_igaz [; Érték\_ha\_hamis])

A HA függvény **Logikai\_vizsgálat** paramétere az, ami a neve: egy logikai vizsgálat. Ez lehet egy olyan cellára történő hivatkozás, melyben logikai kifejezés szerepel, vagy maga a logikai kifejezés. Most is igaz, hogy amennyiben közvetlenül a függvénybe gépeljük be a logikai kifejezést, akkor azt nem kell egyenlőségjellel kezdeni.

Emennyiben a kiértékelés eredménye IGAZ, akkor az Érték\_ha\_igaz paraméter, ha pedig HAMIS, akkor az Érték\_ha\_hamis paraméter értéke jelenik meg abban a cellában, ahol maga a HA függvény szerepel. Természetesen ez utóbbi két paraméter is hivatkozhat cellára.

Lássunk erre is két példát:

|   | cím1 | adat1 | cím2 adat2 | cím | adat  | függvény → eredménye      | indoklás                       |
|---|------|-------|------------|-----|-------|---------------------------|--------------------------------|
| > | C2   | 600   | D2 Nagy    | E2  | Kicsi | HA(C2>500; D2; E2) → Nagy | mert C2>500 $\rightarrow$ IGAZ |
| > | C2   | 300   | D2 Nagy    | E2  | Kicsi | HA(C2>500; D2;E2) → Kicsi | mert C2>300 → HAMIS            |

# 16. Feladat (VAGY, HA):

Az előző 15. feladaton végezzünk még egy kiegészítést: ha a 20 000 Ft SZJA előleg felett fizetők száma meghaladja a hármat, vagy az adózók által fizetett összes adó összege magasabb 260 000 Ft-nál, akkor jelenjen meg egy "Sok SZJA", ellenkező esetben padig egy "Kevés SZJA" figyelmeztető felirat az A8 cellában.

## Megoldás:

Két megoldást is bemutatok. Előbb az egyszerűség kedvéért nem fogunk beágyazást alkalmazni, hanem a részeredményeket is kiszámítatjuk, és majd azokra hivatkozunk. Azután beágyazott függvényekkel is elvégezzük ugyanazt.

# I. Beágyazás nélkül

## Magyarázó feliratok:

Az A10 cellába írjuk be "Összes adó", A11-be ""20 000 felett adózók száma, A12-be "Van 20 000 felett, vagy több mint 60 000"

## Képletek:

## **B10**

Kattintsunk B10-be, majd a  $\Sigma$ ikonnal indítsuk el az AutoSzummát, azután jelöljük ki a G2:G6 tartományt, végül nyomjunk Entert.

## B11

Jó helyen, a B11-ben állunk, itt indítsuk el a függvényvarázslót a ikonnal, válasszuk ki a "Statisztikai" kategóriából a "DARAB.TE-LI" függvényt, és kattintsunk az "OK" gombra. A "Függvényargumentum" ablakban a "Tartomány" mezőbe adjuk meg a G2:G6 tartományt, a "Kritérium" argumentumnak pedig adjuk meg a ">20000" feltételt, befejezésül nyomjuk meg a "Kész" gombot.

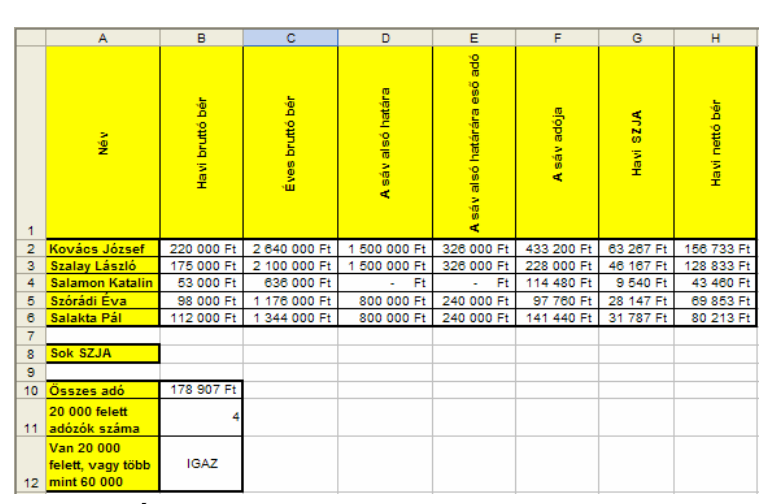

62. Ábra: A megoldandó, egy kicsit speciális feladat

# B12

Kattintsunk a B12-be, majd indítsuk a függvényvarázslót a f > 1 ikonnal, és válasszuk ki a "Logikai" kategóriából a "VAGY" függvényt. A "Logikai1" argumentumnak a "B10>260000", a Logikai2" argumentumnak pedig a "B11>3" kifejezést adjuk meg, majd kattintsunk a "Kész" gombra.

# **A8**

Álljunk az A8 cellába, indítsuk a függvényvarázslót a *⊾* ikonnal, és a "Logikai" kategóriából most a "HA" függvényt válasszuk. A "Logikai\_vizsgálat" argumentumnak B12 cellát adjuk meg. Az "Érték\_ha\_igaz" argumentumba "Sok SZJA", az "Érték\_ha\_hamis" argumentumba "Kevés SZJA" szöveget gépeljünk be, majd kattintsunk a "Kész" gombra.

# Formázás feliratok:

A formázásokat (szegélyek, kitöltések) már nem jelent gondot a korábban tanultaknak megfelelően önállóan elvégezni.

# II. Beágyazással

# A8 cella képlete

A képlet meglehetősen bonyolult, mert három beágyazott függvényt is tartalmaz a külső függvény. Álljunk az A8 cellába, indítsuk a függvényvarázslót a 🔂 ikonnal, és a "Logikai" kategóriából válasszuk ki a "HA" függvényt. Most benne állunk a "Függvényargumentumok" ablakban a "Logikai\_vizsgálat" mezőben.

A szerkesztőlécen lévő HA vikonnal válasszuk ki a "További függvények…" közül a "Logikai" kategóriából a "VAGY" függvényt. Most a "Függvényargumentumok" ablakban a "Logikai1" argumentumban állunk.

A szerkesztőlécen nyissuk le a vagy ikont, és a "További függvények…" elem segítségével a "Mat. és trigonom." kategóriából a "SZUM" függvényt válasszuk. Most a "Függvényargumentumok" ablakban a "Szám1" argumentumban állunk.

Jelöljük ki a G2:G6 tartományt, majd kattintsunk a pillanatnyi képlet végén lévő három befejező zárójel közül jobbról a második elé, és idézőjel nélkül gépeljük be: ">260000". Ezzel visszakerültünk a "VAGY" függvény "Függvényargumentumok" ablakába.

Kattintsunk bele a "Logikai2" mezőbe, és a <u>szum</u> ikonnal nyissuk meg függvények listáját, majd válasszuk a "További függvények…" elemet. A kapott ablakban a "Statisztikai" kategóriából indítsuk el a "DARABTELI" függvényt. Most a "Függvényargumentumok" ablak "Tartomány" argumentumában állunk.

Jelöljük ki a G2:G6 tartományt, majd kattintsunk bele a "Kritérium" argumentumba. Gépeljük be: ">20000" (most kell az idézőjel is), majd kattintsunk a pillanatnyi képlet végén lévő három befejező zárójel közül jobbról a második elé. Idézőjel nélkül gépeljük be: ">3". Kattintsunk a képlet végén jobbról az első befejező zárójel elé, majd gépeljünk be egy pontosvesszőt. Ezzel visszakerültünk a "HA" függvényargumentumok" ablakába.

Az "Érték\_ha\_igaz" és az "Érték\_ha\_hamis" mezőkbe gépeljük be: "Sok SZJA", illetve "Kevés SZJA". Kattintsunk a "Kész" gombra. Ezzel átvitt és valódi értelemben is minden szempontból "készen vagyunk".

## Formázás feliratok:

Most is a tanultaknak megfelelően alakítsuk ki A8 cella képét.

## 14.2.4.5 Adatbázis függvények

Aki már érti a statisztikai függvényeket, az gyorsan megtanulja majd az ebbe a kategóriába tartozó függvényeket is. Mindegyiknek az a lényege, hogy nem a kijelölt tartomány összes tételét veszi bele a számításba, hanem csak bizonyos feltételeknek megfelelőket. Ráadásul a feltételek az adott tétel sorának bármely adatára vonatkozhatnak (de minden sorban ugyanarra az oszlopra). A feltételek – az úgynevezett kritériumok – megadása jelenti az egyetlen nehézséget. Ennek mikéntjére rögtön nézünk három példát, és találkozunk még továbbiakkal az irányított szűröknél is (22.4.2), mert ott szintén meg kell majd adni kritériumokat.

A kritérium (feltétel) lehet egyetlen logikai kifejezés, de lehet egészen összetett is, "ÉS" és "VAGY" kapcsolatokkal.

Egy elemi (tehát csak egy feltételt tartalmazó) kritériumot úgy kell megadni, hogy felírjuk annak az oszlopnak a magyarázó feliratát, amelyre a feltétel vonatkozik, majd az alatta lévő cellába megadjuk a feltételt. Maga a feltétel logikai kifejezés és szám lehet. A következőkben lássunk mindkettőre egy-egy példát:

- > >350 az adatbázis függvény csak akkor veszi figyelembe a számításhoz a tartomány argumentumában megadott adatokat, ha az adott adat nagyobb, mint 350;
- > =350 a függvény csak akkor veszi figyelembe a számításhoz a **tartomány** argumentumában megadott adatokat, ha az adott adat pontosan 350.

Még egyszer hangsúlyozom, a fenti feltételeket úgy kell megadni, hogy előbb begépeljük egy cellába annak az oszlopnak (mezőnek) a nevét, amelyre a feltétel vonatkozni fog, majd az alatta lévő cellába magát a feltételt.

Ha több feltételt is meg akarunk adni "ÉS" és "VAGY" kapcsolatokkal, akkor azt kell megjegyezni, hogy az egy sorba írt feltételek kapcsolata "ÉS", a külön sorba írt feltételek kapcsolata pedig "VAGY". Lássunk az "ÉS" és a "VAGY" kapcsolatokra is példákat.

# I. példa: egyetlen "ÉS" kapcsolat

Tegyük fel, hogy csak azokat a tételsorokat (rekordokat) akarjuk a számításnál figyelembe vetetni, ahol a lakhely "Győr", és a születési dátum korábbi, mint "1984.01.01" (a két feltételnek egyszerre kell teljesülnie, tehát a kapcsolat "ÉS", amit egy sorba kell írni).

A feladat megoldása a következő:

- Két egymás melletti cellába begépeljük annak a két oszlopnak a magyarázó feliratát, amelyben a lakhely és a születési dátum szerepel (tegyük fel, hogy ez "Lakhely" és "Született");
- Az alattuk lévő cellákba vigyük be a két feltételt, de mivel a kapcsolat közöttük "ÉS", ezért a két feltételnek feltétlenül egy sorban kell lennie:

| Lakhely | Született   |
|---------|-------------|
| Győr    | <1984.01.01 |

> Az adatbázis függvény kritérium tartományába majd azokat a cellákat kell megadni, amelyekben a feltételek szerepelnek, bele értve a magyarázó feliratokat is (ez most 4 cella, ami egy 2 soros és 2 oszlopos tartomány).

## II. példa: egyetlen "VAGY" kapcsolat

Most viszont csak azokat a tételsorokat (rekordokat) akarjuk a számításnál figyelembe vetetni, ahol a lakhely nem "Budapest", vagy a születési dátum későbbi, mint "1984.01.01" (a két feltételből elég az egyiknek teljesülnie, tehát a kapcsolat "VAGY", amit külön sorba kell írni).

A megoldás a következő:

- Két egymás melletti cellába begépeljük most is annak a két oszlopnak a magyarázó feliratát, amelyben a lakhely és a születési dátum szerepel;
- > Az alattuk lévő cellákba a két feltételt, de mivel a kapcsolat közöttük "VAGY", ezért a két feltételnek két külön sorba kell kerülnie (természetesen ilyenkor az egyik magyarázó felirat alatt egy cella üres marad):

| Lakhely     | Született   |
|-------------|-------------|
| <>>Budapest |             |
|             | >1984.01.01 |

> Az adatbázis függvény kritérium tartományába majd most is azokat a cellákat kell megadni, amelyekben a feltételek szerepelnek, persze a feliratokkal együtt (ez most már 6 cella, egy 3 soros és 2 oszlopos tartományban).

# III. példa: két "ÉS" és egy "VAGY" kapcsolat egy időben

Azokat a tételeket akarjuk a számításnál figyelembe venni, ahol:

- Amennyiben a lakhely "Budapest", akkor a születési idő későbbi, mint "1984.01.01" (mivel ennek a két feltételnek egyszerre kell teljesülnie, a kapcsolat "ÉS", ezért egy sorba kell írni);
- Amennyiben a lakhely nem "Budapest", akkor a születési idő korábbi, mint "1980.01.01" (a két feltételnek szintén egyszerre kell teljesülnie, a kapcsolat most is "ÉS", azaz egy sorba kell írni).
- > A két összetett feltételből viszont elég, ha az egyik igaz (ez "VAGY" kapcsolat, tehát két külön sorba kell írni az első és a második összetett feltételt).

A megoldás most a következő:

- Két egymás melletti cellába begépeljük most is annak a két oszlopnak a magyarázó feliratát, amelyben a lakhely és a születési dátum szerepel;
- > Az alattuk lévő cellákba a négy feltételt kell begépelni, úgy, hogy egy sorba kerüljön az egyik, egy másik sorba a másik kettő "ÉS" kapcsolatú két feltétel (a két sor között pedig "VAGY" lesz a kapcsolat):

| Lakhely   | Született   |
|-----------|-------------|
| =Budapest | >1984.01.01 |
| ⇔Budapest | <1980.01.01 |

> Az adatbázis függvény kritérium tartományába a feltételek, és magyarázó felirataik kell hogy kerüljenek (ez most szintén 6 cella, egy 3 soros és két oszlopos tartományban).

# IV. példa: több "ÉS" és több "VAGY" kapcsolat egy időben

Azokat a tételeket akarjuk a számításnál figyelembe venni, ahol:

- Amennyiben a lakhely "Budapest", akkor a születési idő későbbi, mint "1984.01.01" és korábbi, mint "1984.12.31" (tehát ennek a három feltételnek egyszerre kell teljesülnie, vagyis "ÉS" a kapcsolat, amit egy sorba kell írni);
- Amennyiben a lakhely "Győr", akkor a születési idő korábbi, mint "1975.01.01" (a két feltételnek egyszerre kell teljesülnie, azaz a kapcsolat "ÉS", amit egy sorba kell megadni).
- Amennyiben a lakhely nem "Budapest" és nem "Győr", akkor a születési idő korábbi, mint "1980.01.01" (ennek a három feltételnek is egyszerre kell teljesülnie, szintén "ÉS", azaz egy sorba kell bevinni).

A három összetett feltételből viszont elég, ha az egyik igaz ("VAGY" kapcsolat).

Azt már talán megtanultuk, hogy "ÉS" kapcsolat esetén egy sorba kell írni az elemi feltételeket. A gondot most az jelenti, hogy több feltételt is ugyanarra a mezőre kellene megadni. A problémát úgy tudjuk megoldani, hogy többször is megadjuk ugyanannak a mezőnek a nevét (annyiszor, ahány elemi feltétel vonatkozik rá "ÉS" kapcsolattal).

A megoldás most a következő:

- Egymás melletti cellákba begépeljük be az oszlopok magyarázó feliratát, annyiszor, ahányszor kell (ez lehet, hogy menet közben alakul csak ki);
- Az alattuk lévő cellákba a vigyük be a feltételeket, a korábban tanultak szerint:

| Lakhely   | Lakhely    | Született   | Született   |
|-----------|------------|-------------|-------------|
| =Budapest |            | >1984.01.01 | <1984.12.31 |
| =Győr     |            | <1975.01.01 |             |
| ⇔Győr     | <>Budapest | <1980.01.01 |             |

> Az adatbázis függvény kritérium tartományába a feltételek, és magyarázó felirataik kell hogy kerüljenek (ez most már 16 cella, egy 4 soros és 4 oszlopos tartományban).

## 14.2.4.5.1 Feltételeknek megfelelő sorok egy oszlopának összege (AB.SZUM)

#### AB.SZUM(tartomány; oszlop; kritérium)

Az AB.SZUM segítségével a **tartomány** nevű argumentumában megadott területből (később adatbázisnak fogjuk hívni) az **oszlop** paraméterben megadott oszlopban (ezt pedig mezőként említjük majd) lévő számokat lehet összegezni. Az oszlopot most magyarázó oszlop felirata segítségével, vagy számával kell megadni. Az összegbe azonban csak azokat a tételsorokat számítja bele, amelyek megfelelnek a **kritérium** argumentumban megadott feltételeknek.

#### A három összegző függvény összehasonlítása (SZUM, SZUMHA, AB.SZUM)

Miért van szükség három különböző összegző függvényre? Tulajdonképpen az AB.SZUM függvénnyel mindent meg lehetne oldani, csak a használata bonyolult (legalább is a másik kettőnél bonyolultabb).

Az AB.SZUM segítségével több, egészen bonyolult feltételnek is eleget tevő tételsor egy oszlopát lehet összegezni. A SZUMHA segítségével már csak egy feltétel adható meg, míg a SZUM feltétel nélkül összegez.

Ne keverjük majd össze a SZUMHA és az AB.SZUM kritérium megadását: míg az előbbinél a függvénybe is be lehet gépelni a kritériumot, addig az utóbbinál egy külön kritérium tartományban kell megadni!

## 14.2.4.5.2 Feltételeknek megfelelő sorok egy oszlopában lévő számok száma (AB.DARAB)

## AB.DARAB(tartomány; oszlop; kritérium)

Szinte megegyezik az AB.SZUM függvénnyel, de nem összegez, hanem az **oszlop** argumentumban, a feliratával, vagy számával megadott mezőben előforduló, számot tartalmazó cellákat számolja meg (mint a DARAB függvény). A **kritérium** megadása a szokásos.

## 14.2.4.5.3 Feltételeknek megfelelő sorok egy oszlopában lévő számok átlaga (AB.ÁTLAG)

## AB.ÁTLAG(tartomány; oszlop; kritérium)

Mindenben megegyezik a két korábbi adatbázis függvénnyel, de most az **oszlop** argumentumban, a magyarázó feliratával, vagy számával megadott mezőben előforduló számok átlagát számolja ki (mint az ÁTLAG függvény). A **kritérium** megadása a részletesen bemutatott módon lehetséges.

## 14.2.4.5.4 Feltételeknek megfelelő sorok egy oszlopában lévő maximum (AB.MAX)

## AB.MAX(tartomány; oszlop; kritérium)

Ez a függvény az **oszlop** argumentumban, a magyarázó feliratával, vagy számával megadott mezőben előforduló számok közül a maximumot adja vissza (mint a MAX függvény). A **kritérium** megadása természetesen most is a szokásos.

## 14.2.4.5.5 Feltételeknek megfelelő sorok egy oszlopában lévő számok minimuma (AB.MIN)

#### AB.MIN(tartomány; oszlop; kritérium)

Mindenben megegyezik a korábbi adatbázis függvényekkel, de az **oszlop** argumentumban, a magyarázó feliratával, vagy számával megadott mezőben előforduló számok közül a minimálisat keresi ki (mint a MIN függvény). A **kritérium** megadása a megbeszélt módszerrel lehetséges.

## 17. Feladat (AB.DARAB, AB.SZUM):

Az előző táblázatunkat egészítsük ki pár olyan adattal, mely azt mutatja meg, hogy hány olyan dolgozó van, aki 20 000 Ft-nál magasabb SZJA előleget fizet, és ezek együttes összege mennyi!

#### Megoldás:

Bár a feladat megoldható lenne a DARABTELI (20 000 felettiek száma) valamint a SZUMHA (20 000 felettiek összege) függvényekkel is, használjunk adatbázis függvényeket.

Kattintsunk A8 cellába és gépeljük be "20 000 Ft felettiek száma:", Enter, majd "20 000 Ft felettiek összege", és Enter.

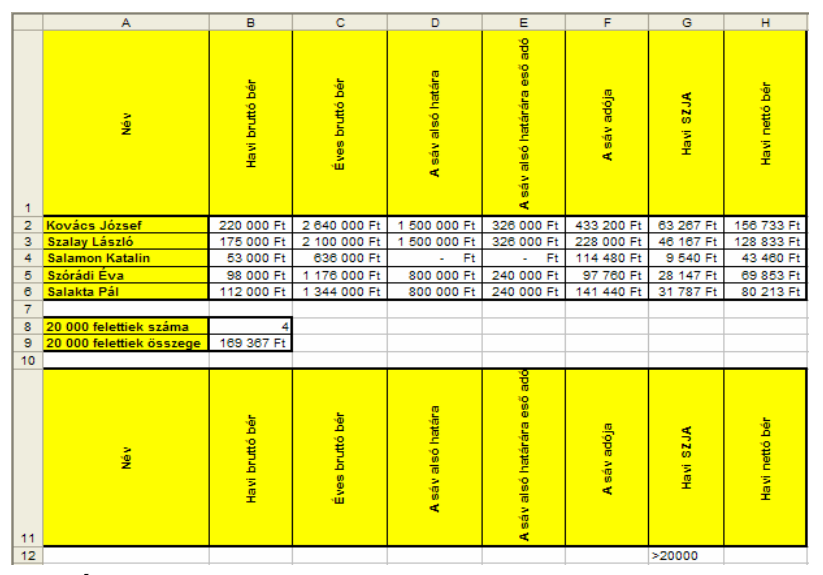

63. Ábra: Az előző feladat kiegészítéseként megoldandó új feladat

Jelöljük ki az A1-H1 tartományt, majd másoljuk ki a vágólapra a 🖹 ikonnal. Menjünk az A11 cellába, majd kattintsunk a 📾 ikonra.

Menjünk azon felirat alá, melyre feltételt akarunk megszabni. Ez most a G12 cella, ahová gépeljük be a feltételt, azaz ">20000"

Kattintsunk a B8 cellába, és indítsuk el a függvényvarázslót a 🖍 ikonnal. Válasszuk az AB.DARAB függvényt ("Adatbázis" kategória). A "Függvényargumentumok" ablakban adjuk meg a függvény argumentumait. Az "Adatbázis" mezőbe vigyük be A1-H6 tartományt (használjuk a 🛐 🛱 ikonokat), a "Mező" mezőbe "7" (hetes számjegy) kerüljön, a "Kritérium" mezőbe pedig A11-H12 tartomány. A végén a "Kész" gombbal zárjuk le a bevitelt.

Kattintsunk a B9 cellába. Indítsuk el a függvényvarázslót a 🔊 ikonnal. Válasszuk az AB.SZUM függvényt ("Adatbázis" kategória). A képletpalettán most is adjuk meg az argumentumokat. Az "Adatbázis" mezőbe vigyük be A1-H6 tartományt (használjuk a 🛐 🕞 ikonokat), a "Mező" mezőbe "7" (hetes számjegy) kerüljön, a "Kritérium" mezőbe pedig A11-H12 tartomány. A végén a "Kész" gombbal zárjuk le a bevitelt.

A formázásokat a minta szerint végezzük el.

# 14.2.4.6 Pénzügyi függvények

Az ebbe a kategóriába tartózó függvények legnagyobb része egészen speciális pénzügyi feladatok gyors és viszonylag egyszerű kiszámítására lett kifejlesztve. Van olyan, mely például a leszámítolt értékpapír, mondjuk egy kincstárjegy éves hozamát adja eredményül. Ez ugye a legtöbb ember számára nem nevezhető tipikus feladatnak, így nem is fogunk ilyenekkel foglalkozni.

Az viszont mindenki életében elő szokott fordulni, hogy kölcsönt vesz fel, vagy éppen fordítva, havi fix összeget rak takarékba. A bemutatásra kerülő függvények segítségével kiszámítható, hogy:

amennyiben felveszünk egy adott összegű hitelt, akkor annak mekkora lesz a havi törlesztő részlete (RÉSZLET);

- illetve amennyiben meg akarunk takarítani egy bizonyos összeget, akkor ahhoz havonta mennyit kell befizetni, (RÉSZLET);
- > amennyiben a hitel mellett a havi törlesztő részlet nagyságát adjuk meg, akkor azt mennyi ideig kell fizetni (PER.SZÁM);
- vagy amennyiben a megtakarítandó összeg mellett a havi megtakarítás nagysága ismert, akkor a teljes összeg mennyi idő alatt jön össze (PER.SZÁM);
- » mekkora hitelt vehetünk fel, ha tudjuk, hogy havonta adott törlesztési összeget tudunk vállalni (MÉ);
- > mennyit fog érni a megtakarításunk, ha havonta adott összeget teszünk félre (JBÉ);
- » mekkora a felszámított kamat adott összegű kölcsön, részlet és törlesztési szám esetén (RÁTA);
- > illetve mekkora kamatot adtak ismert összegű megtakarítás, részlet és törlesztési szám esetén (RÁTA).

A bemutatásra kerülő függvények feltételezik, hogy a kamat fix a teljes törlesztési időszak alatt (ez a kamatokra általában nem mondható el), és a törlesztési összegek is egyenlők.

Mindegyik tárgyalt függvénynél a következő paraméterek közül szerepel négy, és az ötödiket akarjuk az Excellel kiszámoltatni:

|                  | paraméter neve  | magyarázat                                              | mely függvény adja meg |
|------------------|-----------------|---------------------------------------------------------|------------------------|
| $\geqslant$      | részlet         | egy fizetés összege                                     | RÉSZLET                |
| $\geqslant$      | időszakok_száma | ennyi alkalommal történik fizetés                       | PER.SZÁM               |
| $\triangleright$ | ráta            | a kamatláb, amit százalékban kell megadni               | RÁTA                   |
| $\geqslant$      | mai_érték       | a futamidő eleji összeg (pl. ezt vesszük fel hitelként) | MÉ                     |
| $\geqslant$      | jövőbeli_érték  | a futamidő végi összeg (pl. ennyit gyűjtünk össze)      | JBÉ                    |

A legtöbb esetben, ha a két utolsó paraméter, a **mai\_érték** és a **jövőbeli\_érték** egyszerre szerepel a függvény argumentumai között, akkor általában az egyiket kell csak megadni, a másik nulla. Miért?

- » mert a tartozást (mai\_érték) addig fizetjük, míg nulla nem lesz (jövőbeli\_érték);
- > illetve a megtakarítást nulláról indítjuk (mai\_érték), és adott összeget rakunk félre (jövőbeli\_érték).

Az összes függvénnyel kapcsolatban két további nagyon fontos dologra is fel kell hívnom a figyelmet:

- > amennyiben a törlesztési, vagy megtakarítási időszak havi ciklusú, akkor a kamatot is havi kamatként kell megadni;
- > a paraméterként megadott összegeket előjelesen kell bevinni, illetve mindegyik függvény is így adja vissza az eredményét, azaz negatív előjellel a szempontunkból nézve kiadásokat, pozitívval a bevételeket.

#### Mai érték és jövőbeli érték

Tapasztalatom szerint a legtöbb felhasználó nem tudja jól alkalmazni a pénzügyi függvényeket, mert nem értik a különbséget a mai érték, és a jövőbeni érték között. Ez többnyire még a gazdasági iskolák hallgatóira is igaz.

A futamidő elején lévő tőke nagysága a mai, míg a futamidő végén lévő a jövőbeni érték. A jövőbeni érték tehát nem azt jelenti, hogy az adott összeg a jövőben mennyit fog érni (nincs ember, aki ezt pontosan ki tudná számolni, hiszen az infláció változó értékű), hanem azt, hogy a tőke még nem áll rendelkezésünkre, csak a futamidő végére lesz meg.

# 14.2.4.6.1 Részlet nagysága (RÉSZLET)

## RÉSZLET(ráta; időszakok\_száma; [; mai\_érték] [; jövőbeli\_érték][; típus])

A függvényt két célra is használhatjuk:

- meghatározhatjuk, hogy adott összegű tartozás (mai\_érték) esetén ismert kamat (ráta) és fizetési periódusszám (időszakok\_száma) mellett mekkora törlesztő részletet kell fizetni,
- illetve kiszámolhatjuk, hogy egy tervezett összegű megtakarítás (jövőbeli\_érték) adott kamat (ráta) és fizetési periódusszám (időszakok\_száma) mellett mekkora összegű befizetésekkel jön össze. Vigyázzunk:
- > ha havonta akarjuk fizetni a részletet, a kamatot is havi kamatként kell megadni (éves kamat/12);
- > ha viszont negyedévente fizetünk, akkor a kamatnak is negyedévinek kell lennie (éves kamat/4);
- > stb!

A **mai\_érték** és a **jövőbeli\_érték** argumentum közül az egyiket meg kell adni! Az utolsó, többnyire nem használt **típus** paraméterrel azt adjuk meg, hogy a periódusok elején, vagy végén fizetünk. Ha elhagy-juk a feltételezett értéke 0, ami azt jelenti, hogy a periódusok végén fizetünk (1 esetén a periódusok elején).

Vigyázzunk, ne keverjük össze a PRÉSZLET és az RRÉSZLET függvényekkel, mert azok csak a tőketörlesztést, illetve a kamattörlesztést határozzák meg!

## Példa:

Számítsuk ki, hogy 10 % éves kamat mellett (ez a **ráta**) 5 év alatt (ez az **időszakok\_száma**) mekkora összeget kell beraknunk a bankba (ez a **részlet**, amit keresünk), ha 1 000 000 Ft-ot akarunk összegyűjteni (ez a **jövőbeli\_érték**)!

A megoldáshoz vezető eszmefuttatás a következő:

Mivel a futamidő elején 0 összeggel rendelkezünk, tehát a **mai\_érték** 0, a 1 00 000 Ft pedig csak a futamidő végére jön össze, tehát ez a **jövőbeli\_érték**. Vigyázzunk arra is, hogy a **ráta** és az **időszakok\_száma** paramétert egyfajta időintervallumra, mondjuk havira hozzuk, azaz a 10%-ot osszuk el, az 5 évet pedig szorozzuk 12-vel! A részletet negatív előjellel fogjuk megkapni, mert mi fizetjük!

## A megoldás:

=RÉSZLET(10%/12; 5\*12; 0; 1000000) → -12 913,71 Ft

## 18. Feladat (RÉSZLET):

Számítsuk ki, hogy mennyi törlesztő részletet kell fizetni az egyes adósoknak, ha az éves kamat a törlesztés teljes időszakára évi 22 %. Természetesen adott a tőketartozás, és hónapokban megadva a törlesztések száma is.

#### Megoldás:

Vigyük be a magyarázó feliratokat, és a forrásadatokat:

- A1 "Adós neve"
- B1 "Tartozás"
- C1 "Törlesztő részletek száma"

| D1 | "A részlet összege" |    |           |    |    |
|----|---------------------|----|-----------|----|----|
| A2 | "Kovács József"     | B2 | 125 000   | C2 | 24 |
| A3 | "Szalay László"     | B3 | 2 560 000 | C3 | 12 |
| A4 | "Salamon Katalin"   | B4 | 251 230   | C4 | 16 |
| A5 | "Szórádi Éva"       | B5 | 2 564 875 | C5 | 18 |
| A6 | "Salakta Pál"       | B6 | 214 875   | C6 | 12 |

|   | A               | В            | С                               | D                    |
|---|-----------------|--------------|---------------------------------|----------------------|
| 1 | Adós neve       | Tartozás     | Törlesztő<br>részletek<br>száma | A részlet<br>összege |
| 2 | Kovács József   | 125 000 Ft   | 24                              | -6 484,77 Ft         |
| 3 | Szalay László   | 2 560 000 Ft | 12                              | -239 601,61 Ft       |
| 4 | Salamon Katalin | 251 230 Ft   | 16                              | -18 259,73 Ft        |
| 5 | Szórádi Éva     | 2 564 875 Ft | 18                              | -168 585,78 Ft       |
| 6 | Salakta Pál     | 214 875 Ft   | 12                              | -20 111,09 Ft        |
|   |                 |              |                                 |                      |

64. Ábra: Törlesztő részlet számítása

## Adjuk meg a képletet a D2 cellába:

Kattintsunk a D2-re, majd a *k* ikonra. A "Pénzügyi" kategóriából válasszuk a RÉSZLET függvényt és kattintsunk az "OK" gombra. A "Függvényargumentumok" ablakban a következőket vigyük be: a "**Rá-ta**" mezőbe "22%/12" (mivel a kamatláb évi 22 %, a fizetési periódus havi, a kamatot is át kell számí-tani havira), az "**Időszakok\_száma**" mezőbe C2 cellacím, és a "**Mai\_érték**" mezőbe B2 cellacím. Ha ez megvan, kattintsunk a "Kész" gombra. Fogjuk meg az autokitöltőt, és húzzuk le D6-ig, vagy kattintsunk rá duplát.

#### Formázás:

A formázáshoz egyetlen kiegészítő magyarázat. A fejlécben lévő többsoros feliratokhoz a "Cellák formázása" ablak "Igazítás" regiszterén pipáljuk ki a "Sortöréssel több sorba" jelölőnégyzetet, vagy Alt -Enter billentyűkombinációval adjuk meg magunk a sortörés helyét már adatbevitel közben.

# 14.2.4.6.2 Részletek száma (PER.SZÁM)

## PER.SZÁM (ráta; részlet [; mai\_érték] [; jövőbeli\_érték][; típus])

A függvénnyel azt határozhatjuk meg, hogy hány alkalommal kell fizetnünk, amennyiben adott fix **ráta** (kamatláb) mellett, a **részlet** paraméterben megadott egyenlő összegű részletekben akarunk egy összeget visszafizetni (**mai\_érték**), vagy megtakarítani (**jövőbeli\_érték**). A **mai\_érték** és a **jövőbeli\_érték** argumentum közül legalább az egyiket meg kell adni!

Vigyázzunk most is arra, hogy amilyen időszakra vonatkozik a kamatláb, abban az időszakban adja meg a függvény a részletek számát. Tehát ha például éves rátát adunk meg, akkor években, ha pedig havi kamatlábat adunk meg, akkor hónapokban adja vissza a részletek számát is.

A típus paraméter használata megegyezik a RÉSZLET függvényben leírtakkal.

## Példa:

Számítsuk ki, hogy 6 % éves kamat mellett (ez a **ráta**) havi 12 000 Ft-os befizetéssel (ez a **részlet**) mennyi idő alatt jön össze 1 000 000 Ft (ez a **jövőbeli\_érték**)!

A megoldás során most a következőket kell átgondolni:

Mivel a futamidő elején 0 Ft összeggel rendelkezünk, a **mai\_érték** 0, az 1 00 000 Ft pedig a **jövőbeli\_érték**, mert csak a futamidő végére jön össze. Vigyázzunk arra is, hogy a **ráta** és az **időszakok\_száma** paramétert egyfajta időintervallumra hozzuk, azaz a 6%-ot osszuk el 12-vel, így majd hónapokban kapjuk meg a fizetési periódusok számát is! A részletet negatív előjellel kell megadni, mert mi fizetjük!

#### A megoldás:

=PER.SZÁM(6%/12; -12000; 0; 1000000) → 69,83534743

#### 19. Feladat (PER.SZÁM):

Most azt számítsuk ki, hogy amennyiben egy pénzintézet ügyfelei fel kívánnak venni a futamidő alatt állandó 22 %-os kamatra egy bizonyos összeget, akkor fix összegű törlesztéssel hány hónapig kell azt fizetniük.

## Megoldás:

Mivel a feladat szinte megegyezik az előzővel, csak a képletet beszéljük meg (az előző feladatban a részletek száma volt ismert, és a törlesztést számoltuk ki). Kattintsunk tehát C2-be, majd

|   | А            | B            | С         |
|---|--------------|--------------|-----------|
|   | Hital        | Részletek    | Részletek |
| 1 | Hiter        | összege      | száma     |
| 2 | 125 000 Ft   | - 6 485 Ft   | 24        |
| 3 | 2 560 000 Ft | -239 602 Ft  | 12        |
| 4 | 251 230 Ft   | - 18 260 Ft  | 16        |
| 5 | 2 564 875 Ft | - 168 586 Ft | 18        |
| 6 | 214 875 Ft   | - 20 111 Ft  | 12        |

65. Ábra: Törlesztő részlet számítása

indítsuk el a függvényvarázslót a f ikonnal. Válasszuk ki a "Pénzügyi" kategóriából a "PER.SZÁM" függvényt. Az argumentumok: "**Ráta**" "22%/12" (mivel a kamatláb évi 22%, és a fizetési periódus most is havi), "**Részlet**" mezőbe B2 cellacím, és a "**Mai\_érték**" mezőbe A2 cellacím. Ha ez megvan, kattintsunk a "Kész" gombra. Fogjuk meg az autokitöltőt, és húzzuk le C6-ig, vagy kattintsunk rá duplát.

## 14.2.4.6.3 Felvehető hitel nagysága, vagy mai érték (MÉ)

## MÉ (ráta; időszakok\_száma; részlet [; jövőbeli\_érték][; típus])

Azt adja vissza a függvény, hogy ha adott fix **ráta** (kamatláb) mellett a **részlet** paraméterben megadott összegben, és az **időszakok\_száma** argumentumban megadott alkalommal vállaljuk egy hitel törlesztését, akkor mekkora hitelt vehetünk fel. Vigyázzunk arra, hogy most is abban az időszakban adjuk meg a részletek számát, amilyen időszakra a kamatláb vonatkozik.

A jövőbeli\_érték, és a típus paraméter használata a RÉSZLET függvényben leírtakkal most is megegyezik.

#### Példa:

Számítsuk ki, hogy 9 % éves kamat felszámítása mellett (ez a ráta) 15 éven át (ez az időszakok\_száma) havi 12 000 Ft-os törlesztést vállalva (ez a részlet), mekkora hitelt vehetünk fel!

A megoldáshoz az alábbiak figyelembe vétele szükséges:

Most a futamidő elején lévő összeget, azaz a mai értéket keressük, amire a MÉ() függvény szolgál. Természetesen most is vigyázzunk arra, hogy a **ráta** és az **időszakok\_száma** paramétert egyfajta időintervallumban adjuk meg. Ehhez a 9%-ot osszuk el, a 15 évet pedig szorozzuk meg 12-vel! A részletet negatív előjellel kell megadni, mert mi fizetjük!

## A megoldás:

=MÉ(9%/12; 15\*12; -12000) → 1 183 120,91 Ft

# 14.2.4.6.4 Megtakarítás értéke, vagy jövőbeni érték (JBÉ)

## JBÉ (ráta; időszakok\_száma; részlet [; jövőbeli\_érték][; típus])

Azt adja vissza a függvény, hogy amennyiben az **időszakok\_száma** argumentumban megadott alkalommal teszünk félre egy, a **részlet** paraméterrel egyező összeget adott fix **ráta** (kamatláb) mellett, akkor mekkora értékű lesz a megtakarításunk. Vigyázzunk arra, hogy abban az időszakban adjuk meg a részletek számát is, amilyen időszakra a kamatláb vonatkozik.

A jövőbeli\_érték, és a típus paramétert a RÉSZLET függvényben leírtak szerint kell használni.

Példa:

Számítsuk ki, hogy amennyiben 10 % éves kamatra (ez a ráta) 5 éven keresztül (ez az időszakok\_száma) havonta 5 000 Ft-ot beteszünk a bankba (ez a részlet), mekkora összeg gyűlik össze!

A megoldás gondolatmenete:

Mivel a futamidő végén rendelkezésre álló összeget, a jövőbeni értéket keressük, azért a JBÉ() függvényt kell használni. Vigyázzunk arra, hogy a **ráta** és az **időszakok\_száma** paramétert egyfajta időintervallumra hozzuk, azaz a 10%-ot osszuk el, az 5 évet pedig szorozzuk 12-vel! A részletet negatív előjellel kell megadni, mert mi fizetjük!

#### A megoldás:

=JBÉ(10%/12; 5\*12; -5000) → 387 125,36

## 14.2.4.6.5 Kamatláb meghatározása (RÁTA)

## RÁTA (időszakok\_száma; részlet; mai\_érték [; jövőbeli\_érték][; típus])

Azt adja vissza a függvény, hogy amennyiben fel kívánunk venni egy a **mai\_érték** paraméterben megadott összegű hitelt, vagy össze kívánunk gyűjteni a **jövőbeni\_érték** paraméterben szereplő megtakarítást, és azt az **időszakok\_száma** argumentumban megadott alkalommal fizetjük, alkalmanként a **részlet** paraméterrel egyező összegben, akkor az hány százalékos kamatot jelent. Vigyázzunk arra, hogy amilyen időszakban megadjuk a részletek számát, olyan időszakra fog vonatkozni a visszaadott kamatláb is.

A jövőbeli\_érték, és a típus paramétert a RÉSZLET függvényben leírtak szerint kell használni.

I. példa:

Számítsuk ki, hogy amennyiben 5000 Ft-ot (ez a **részlet**) raktunk be takarékba havonta 5 éven keresztül (ez az **időszakok\_száma**), és 400 000 Ft gyűlt így össze (ez a **jövőbeli\_érték**), mennyi kamatot fizetett a bank!

A megoldás során a következőket kell átgondolni:

Mivel a futamidő végén rendelkezésre álló összeget ismerjük, a RÁTA() függvényben most a **jövőbeni\_érték** paramétert kell megadni. Amennyiben havi **részlet** kerül megadásra, és az **időszakok\_száma** is hónapokban van megadva, a kiszámított kamat is havi lesz. A részletet negatív előjellel kell megadni, mert mi fizetjük!

## A megoldás:

=RÁTA(5\*12; -5000; 0; 400000)  $\rightarrow$  0,94% (Ne felejtsük el, hogy ez havi kamatláb!)

## II. példa:

Mennyi kamatot számít fel a bank, ha 200 000 Ft hitelre (ez a **mai\_érték**) 5000 Ft-ot (ez a **részlet**) kell fizetnünk havonta 6 éven keresztül (ez az **időszakok\_száma**)!

A megoldás során a következőket kell átgondolni:

Mivel a futamidő elején kapott összeget ismerjük, a RÁTA() függvényben most a **mai\_érték** paramétert kell megadni. Mivel havi **részlet** kerül megadásra, és az **időszakok\_száma** is hónapokban van megadva, a kiszámított kamat most is havi lesz. A részletet természetesen most is negatív előjellel kell megadni, mert mi fizetjük!

## A megoldás:

=RÁTA(6\*12; -5000; 200000) → 1,82% (Ez is havi kamatláb!)